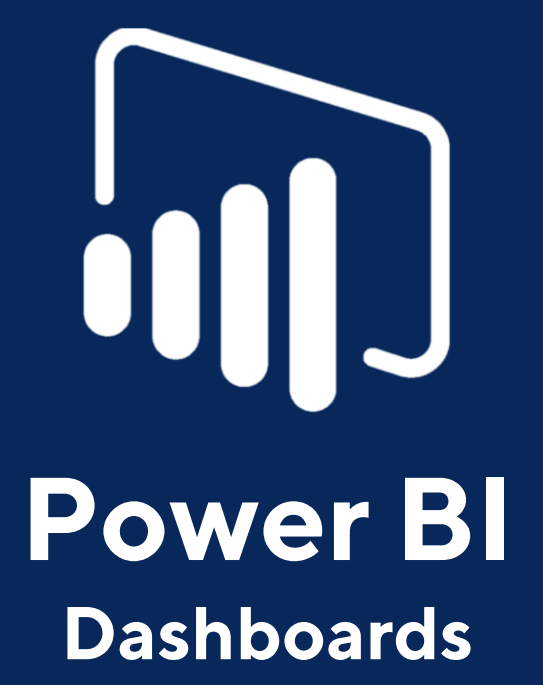

Tablero de Indicadores de Asistentes y Funciones

Estrategia de Operaciones Viernes 29 enero del 2021

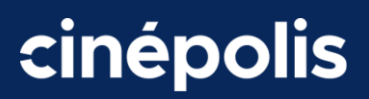

#### Primera entrega

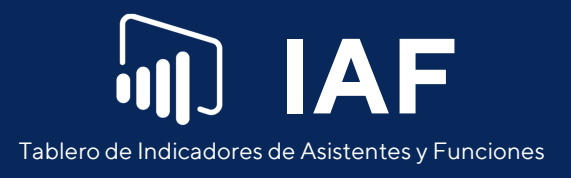

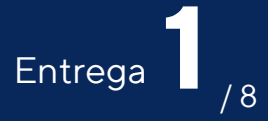

## Resumen

En esta pestaña, se puede ver un resumen general de indicadores principales del acumulado de la semana en curso, así como también un top 5 de las películas con mayor asistencia.

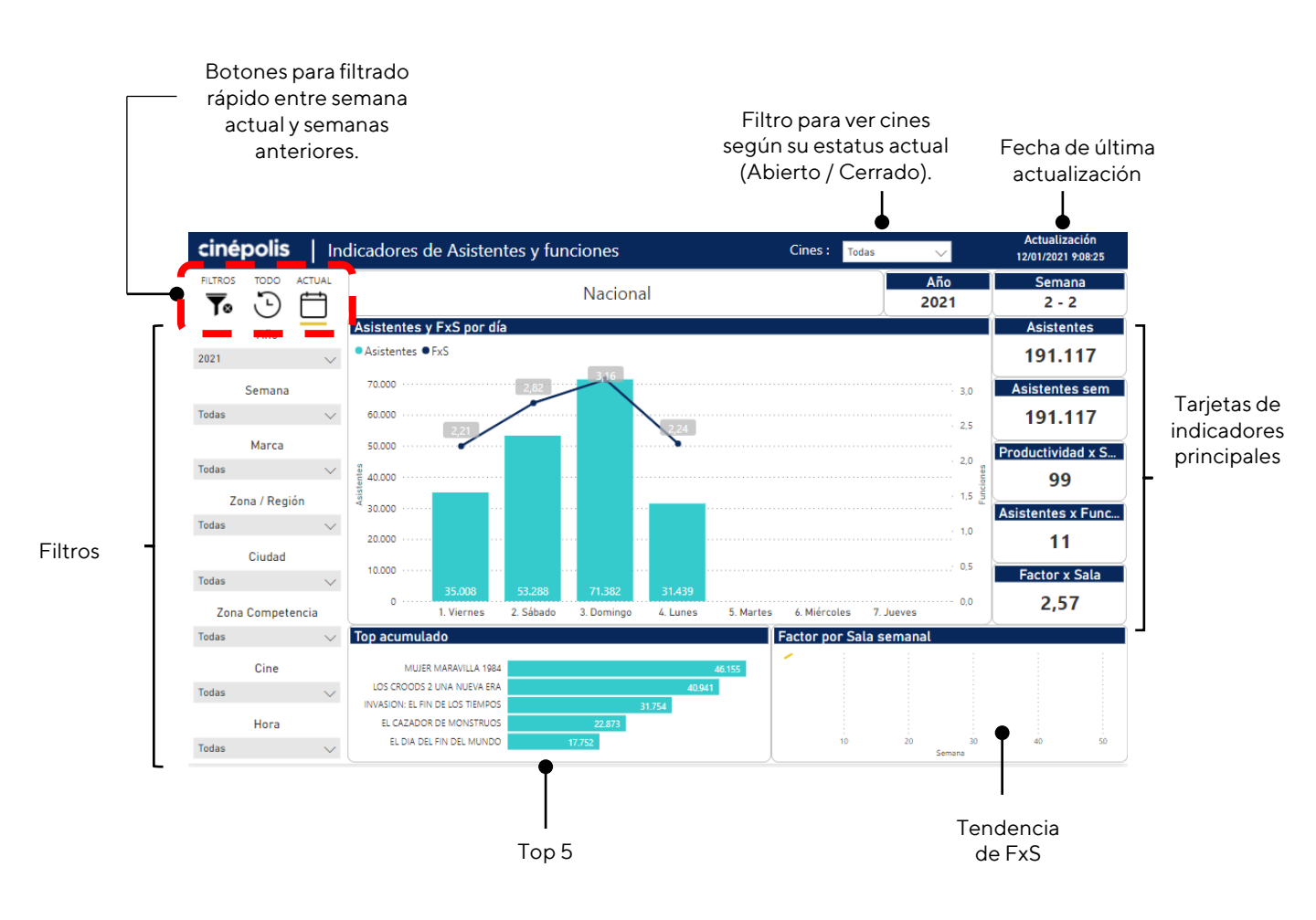

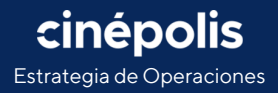

#### Filtrado rápido de semana

Por defecto, siempre estará seleccionada la semana en curso, y para poder acceder a cualquier otra semana es necesario primero dar clic en "Todo" y siguiente, ya se podrá seleccionar cualquier otra semana en el filtro

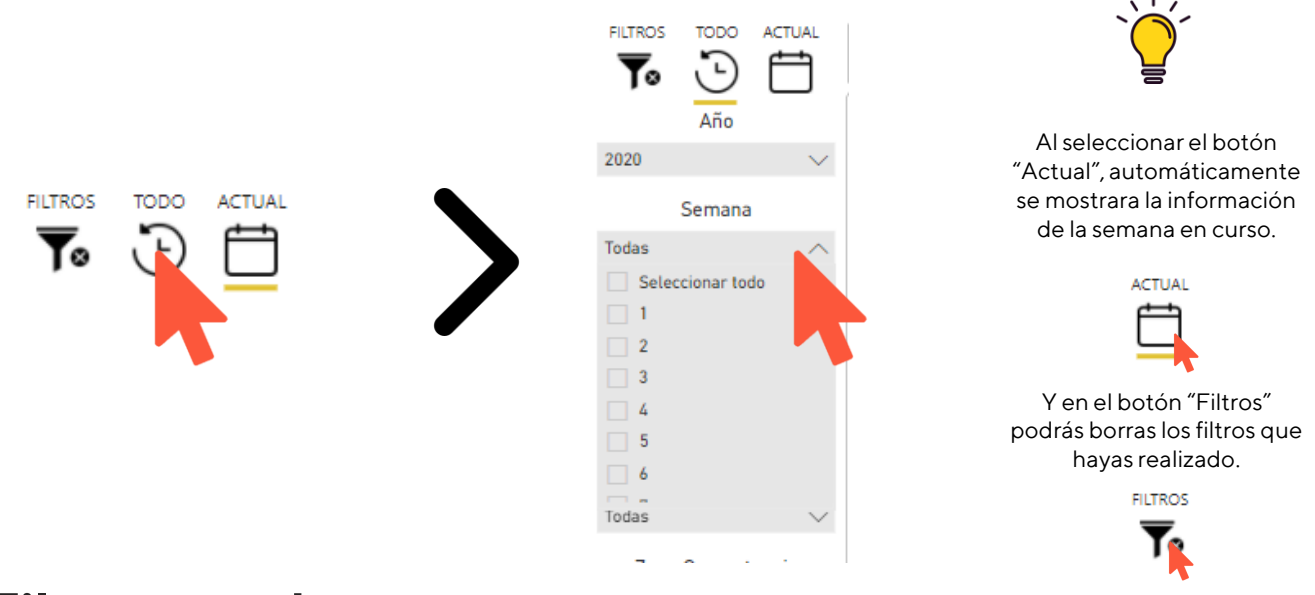

#### Filtro cruzado

cinépolis

Estrategia de Operaciones

La mayoría de gráficos, permite filtrar los demás elementos de la vista, al dar clic sobre uno de sus elementos. (este tipo de filtrado puede variar según la pestaña y los gráficos disponibles).

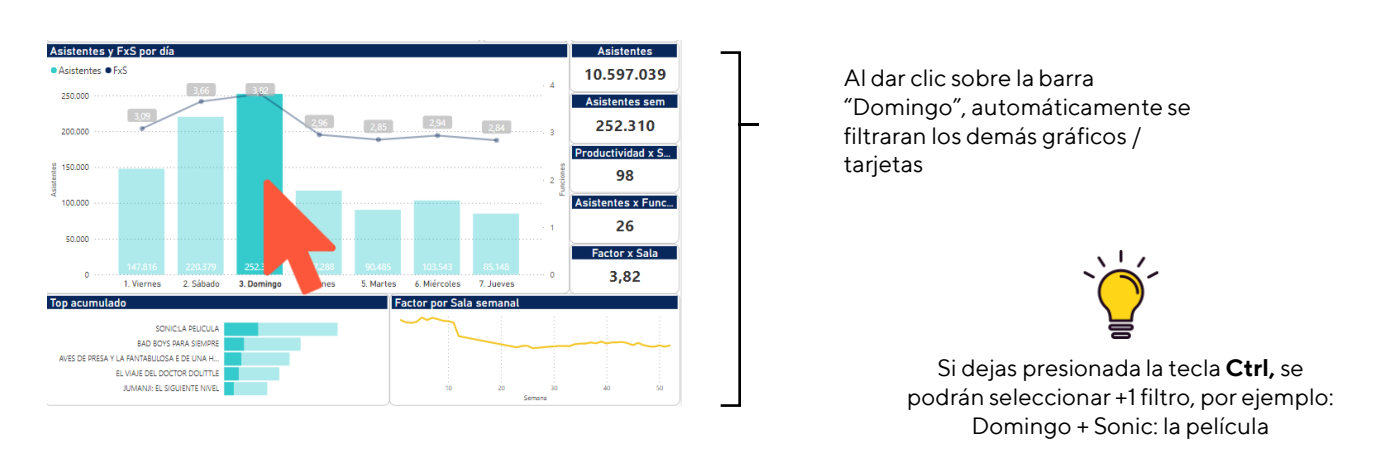

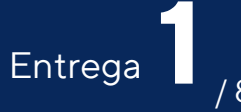

#### **Etiquetas ocultas**

Al dejar el cursor **sin presionar** en el gráfico de barras, se desplegará una etiqueta de resumen con algunos indicadores extra (es aplicable en casi todos los gráficos del reporte )

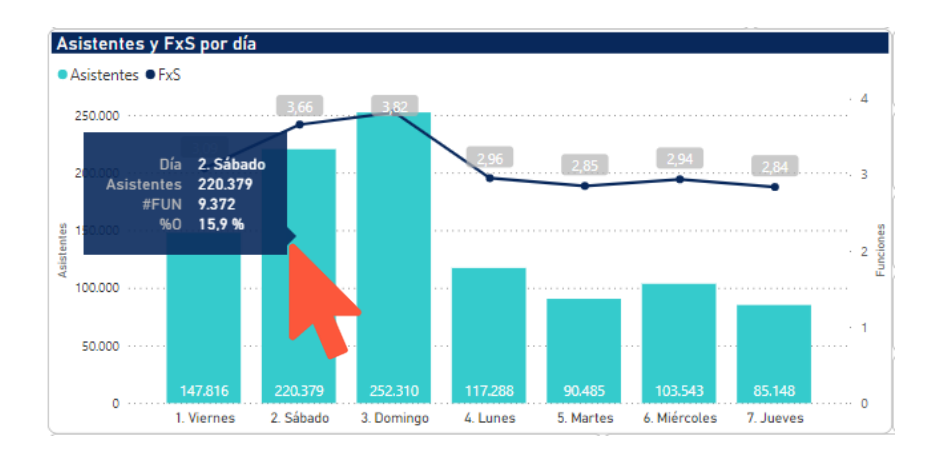

#### Ampliar un gráfico

Al dar clic sobre la cabecera de un gráfico, aparecerán 4 íconos. Al dar clic sobre el tercero ( 🖃 ), permitirá ampliar el gráfico a pantalla completa (es aplicable en casi todos los gráficos)

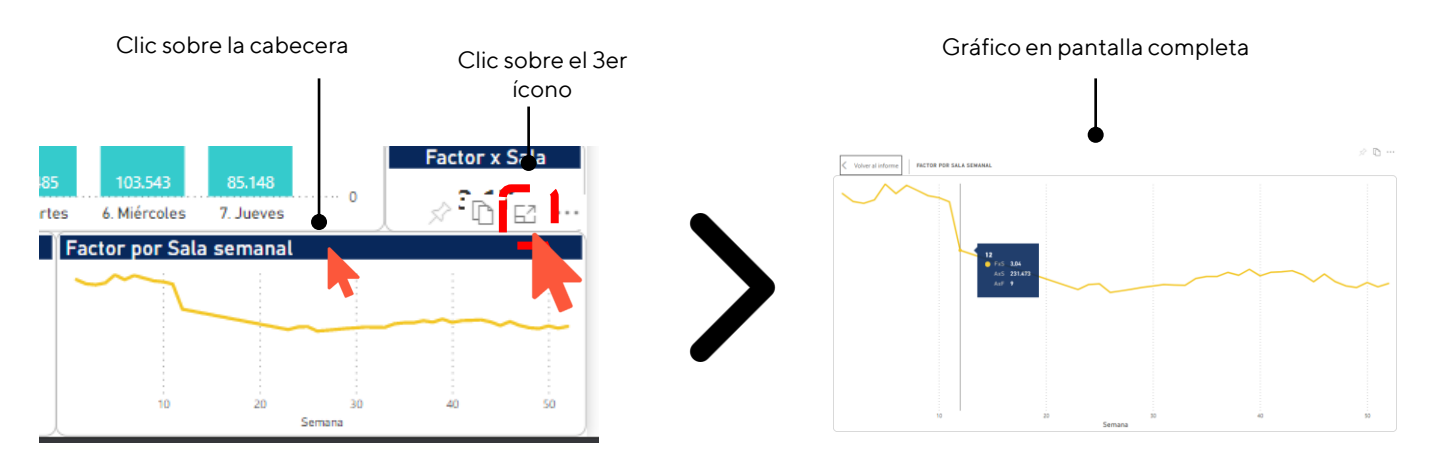

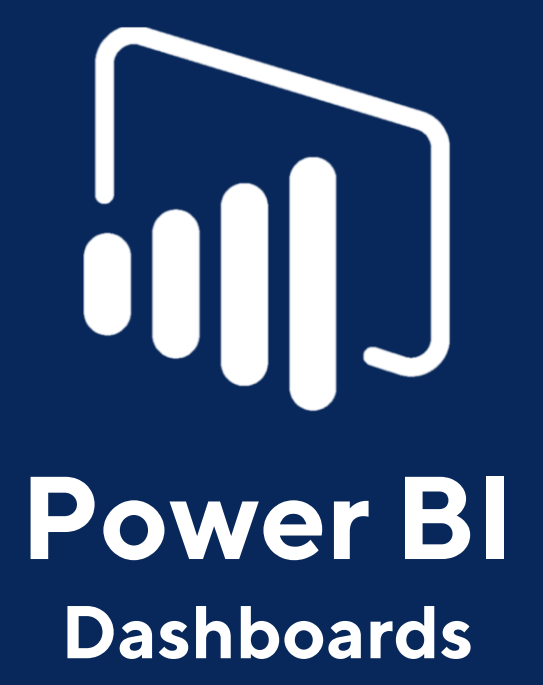

Tablero de Indicadores de Asistentes y Funciones

> Estrategia de Operaciones Viernes 5 de febrero del 2021

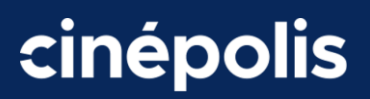

### Segunda entrega

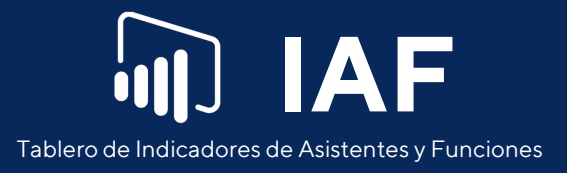

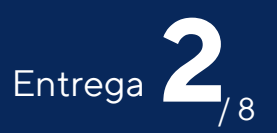

## **Factores**

En esta pestaña, se puede ver un resumen de los principales indicadores, con un desglose por día y por hora. Son 2 matrices, la primera es fija y contiene el número de asistentes. La segunda puede mostrar alguno de los siguientes indicadores: %Asistentes x Semana, Asistentes x Función, %Ocupación y Productividad x Sala.

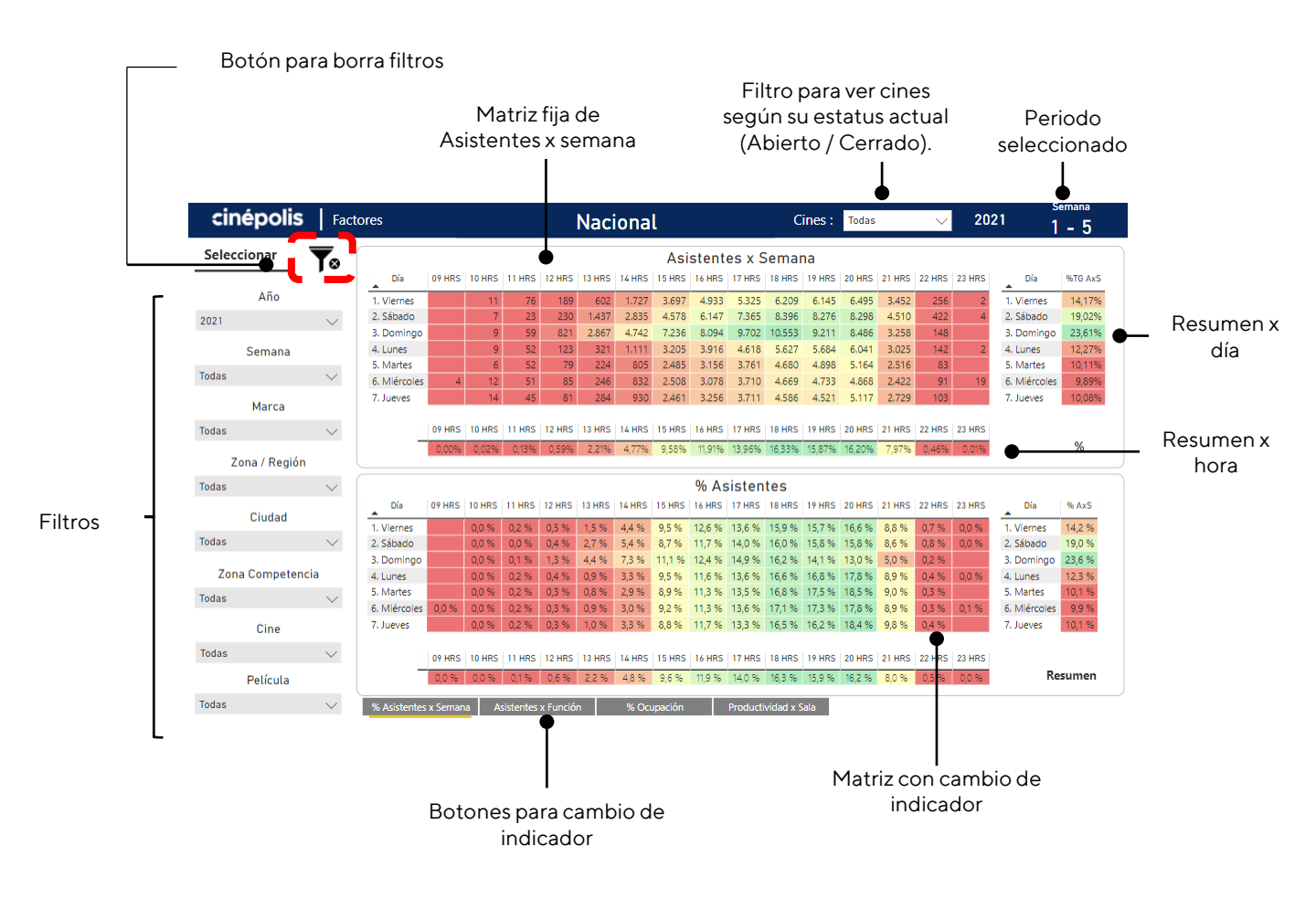

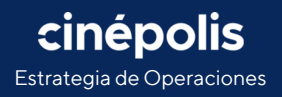

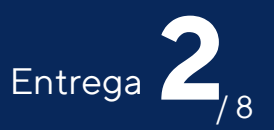

#### **Borrar filtros**

Por defecto, siempre estarán seleccionados todos los cines. Si después de realizar uno o más filtros se desea ver de nuevo la información nacional de forma rápida, solo es necesario dar clic en el botón "Filtros" que se encuentra en la esquina superior izquierda.

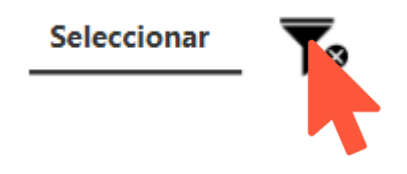

#### **Ampliar gráfico**

Al colocar el cursor sobre cualquiera de las matrices, aparecerán 4 íconos. Al dar clic sobre el tercero ( 🔄 ), permitirá ampliar el gráfico a pantalla completa ( Solo amplía la matriz, los cuadros resumen por día y hora permanecen fijos)

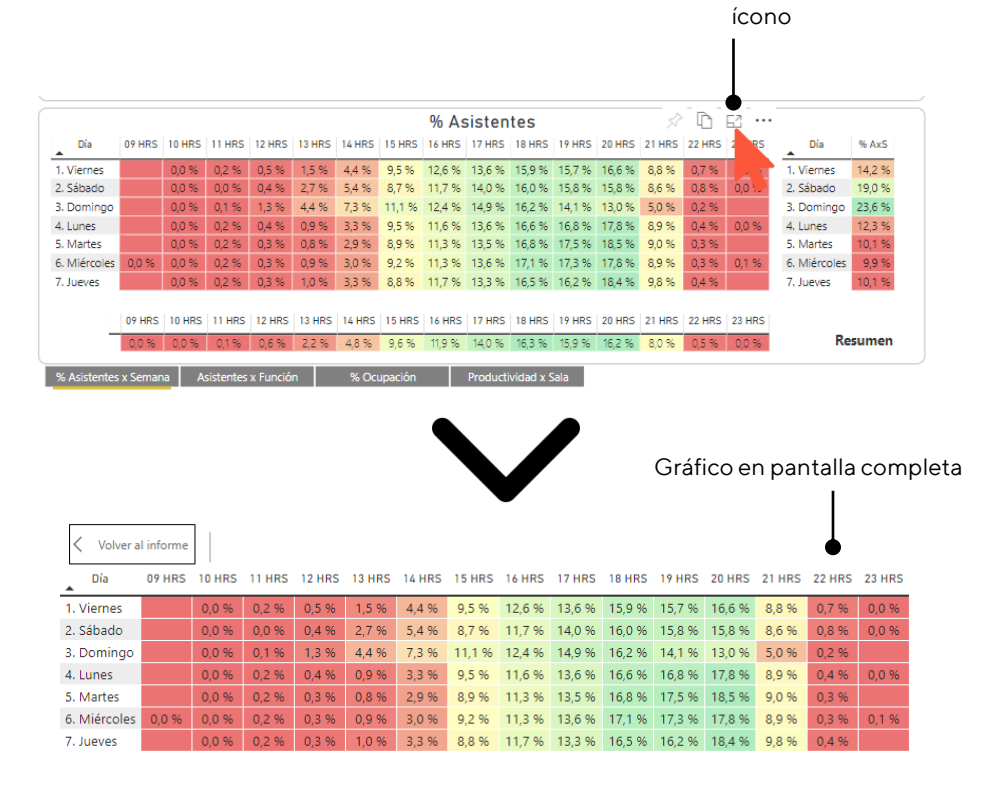

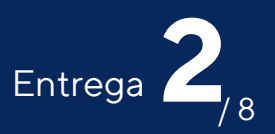

#### Etiquetas ocultas

Al dejar el cursor **sin presionar** en cualquiera de las matrices o cuadros resumen, se mostrará una etiqueta con los datos de la celda.

| Asistentes x Semana 🔗 🗈 🗠 … |        |        |        |        |        |             |        |        |        |        |        |        |        |        |        |              |         |
|-----------------------------|--------|--------|--------|--------|--------|-------------|--------|--------|--------|--------|--------|--------|--------|--------|--------|--------------|---------|
| Día 0                       | 09 HRS | 10 HRS | 11 HRS | 12 HRS | 13 HRS | 14 HRS      | 15 HRS | 16 HRS | 17 HRS | 18 HRS | 19 HRS | 20 HRS | 21 HRS | 22 HRS | 23 HRS | Día          | %TG AxS |
| 1. Viernes                  |        | 11     | 76     | 189    | 602    | 1.727       | 3.697  | 4.933  | 5.325  | 6.209  | 6.145  | 6.495  | 3.452  | 256    | 2      | 6. Miércoles | 9,89%   |
| 2. Sábado                   |        | 7      | 23     | 230    | 1.437  | 2.835       | 4.578  | 6.147  | 7.365  | 8.396  | 8.276  | 8.298  | 4.510  | 422    | - 4    | 7. Jueves    | 10,08%  |
| 3. Domingo                  |        | 9      | 59     | 821    | 2.867  |             |        |        | 9.702  | 10.553 | 9.211  | 8.486  | 3.258  | 148    |        | 5. Martes    | 10,11%  |
| 4. Lunes                    |        | 9      | 52     | 123    | 321    | Dia         | 3. Dor | ningo  | 4.6    | 5.627  | 5.684  | 6.041  | 3.025  | 142    | 2      | 4. Lunes     | 12,27%  |
| 5. Martes                   |        | 6      | 52     | 79     | 224    | HURA<br>AvS | 9 702  | 3.156  | 3.76   | 580    | 4.898  | 5.164  | 2.516  | 83     |        | 1. Viernes   | 14,17%  |
| 6. Miércoles                | 4      | 12     | 51     | 85     | 246    | 832         | 2.508  |        | 3.7    | 600    | 4.733  | 4.868  | 2.422  | 91     | 19     | 2. Sábado    | 19,02%  |
| 7. Jueves                   |        | 14     | 45     | 81     | 284    | 930         | 2.461  | 3.256  | 3.711  | 86     | 4.521  | 5.117  | 2.729  | 103    |        | 3. Domingo   | 23,61%  |
|                             |        |        |        |        |        |             |        |        |        |        |        |        |        |        |        |              |         |
| C                           | 09 HRS | 10 HRS | 11 HRS | 12 HRS | 13 HRS | 14 HRS      | 15 HRS | 16 HRS | 17 HRS | 18 HRS | 19 HRS | 20 HRS | 21 HRS | 22 HRS | 23 HRS |              |         |
| _                           | 0,00%  | 0,02%  | 0,13%  | 0,59%  | 2,21%  | 4,77%       | 9,58%  | 11,91% | 13,96% | 16,33% | 15,87% | 16,20% | 7,97%  | 0,46%  | 0,01%  |              | %       |

#### Cambio de indicador

Para cambiar de indicador, solo es necesario dar clic en cualquiera de los botones, y nos mostrará la información en la matriz y los cuadros de resumen por día y hora, manteniendo los filtros aplicados en la página.

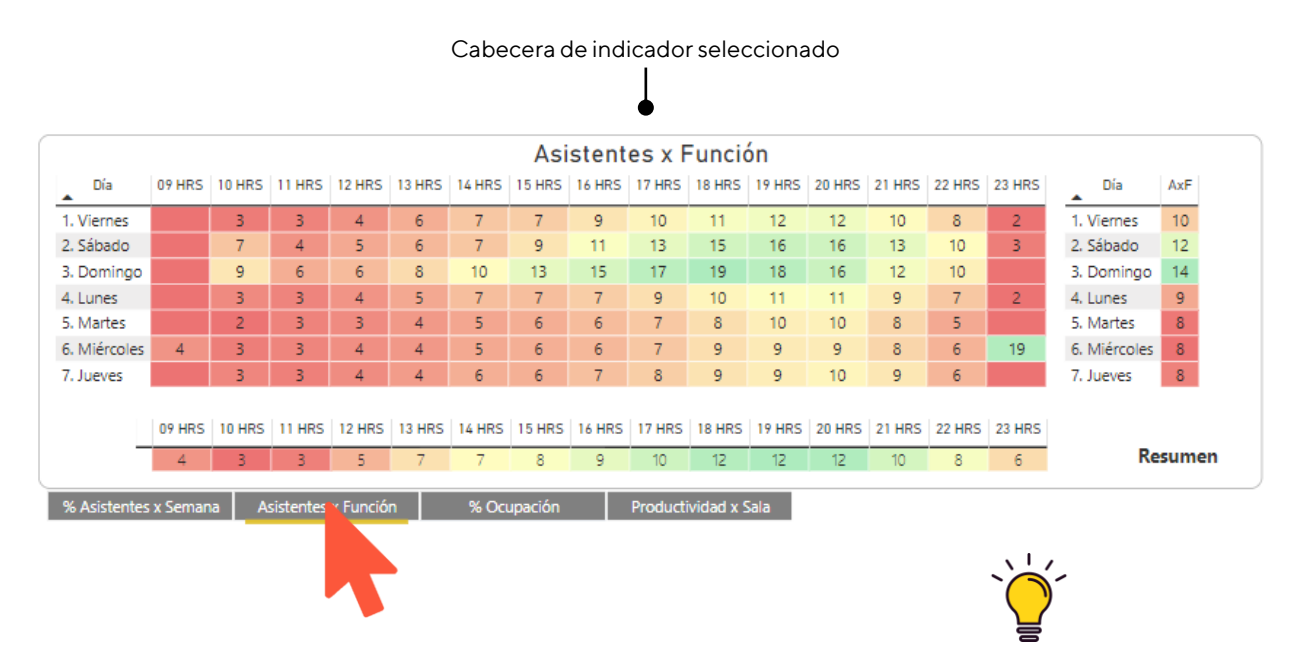

Si se tienen seleccionadas 2 o más semanas, el resultado mostrado de cualquier indicador, es un promedio semanal.

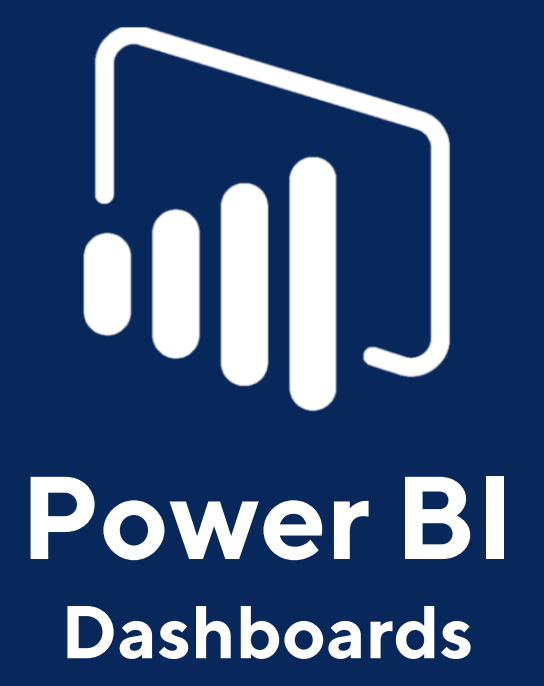

Tablero de Indicadores de Asistentes y Funciones

Estrategia de Operaciones Viernes 12 de febrero del 2021

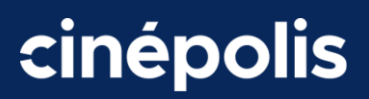

#### Tercera entrega

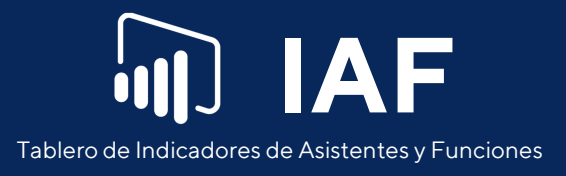

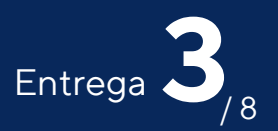

# **Factores Cine**

En esta pestaña, se puede ver un resumen de los principales indicadores, con un desglose por día y por hora. Incluye una matriz que muestra alguno de los siguientes indicadores: Asistentes x Semana, %Asistentes x Semana, Asistentes x Función, %Ocupación y Productividad x Sala. Y como segundo, contiene una tabla resumen con los mismos indicadores más Factor x Sala y Número de Funciones, a un nivel por cine.

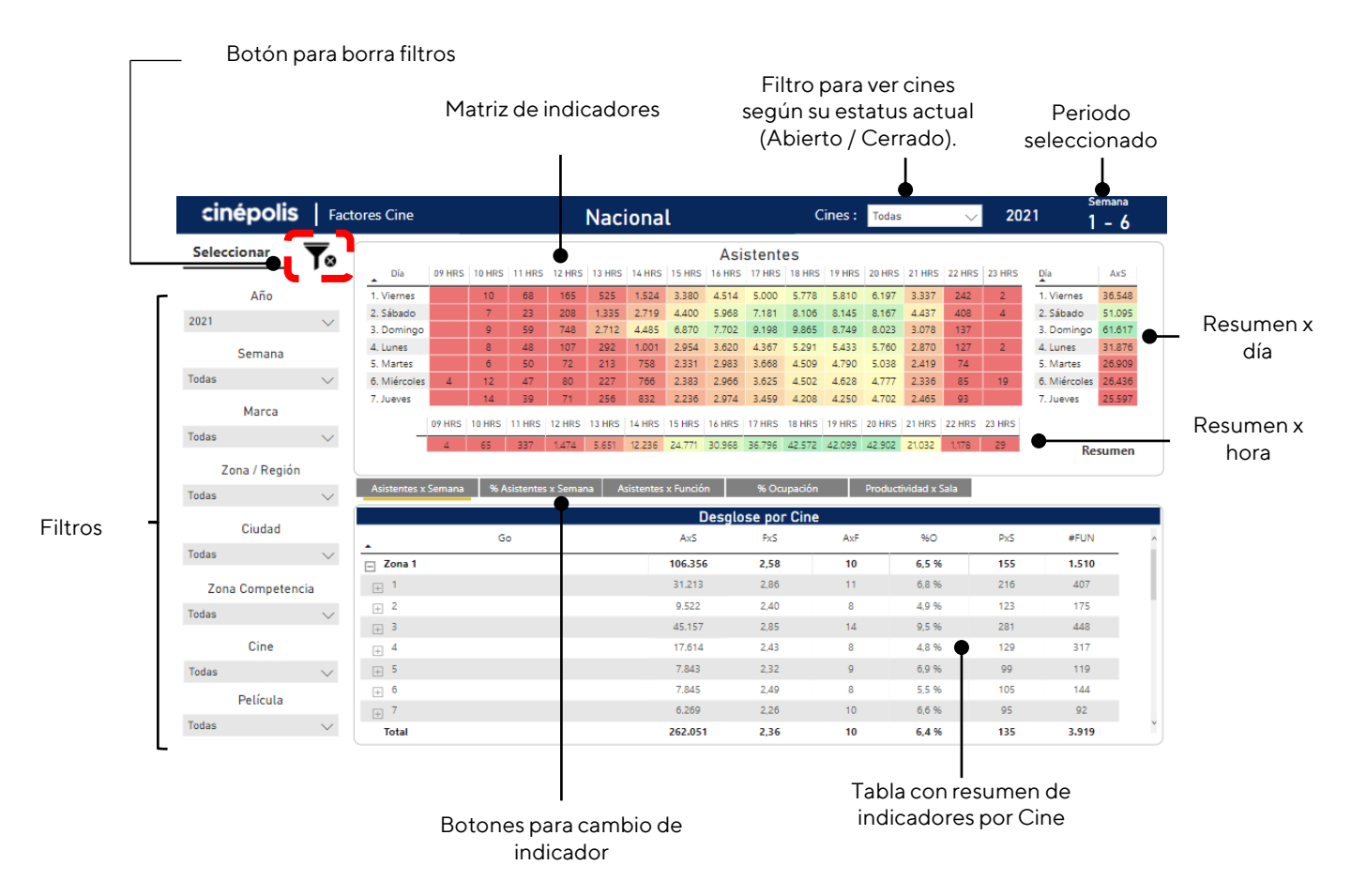

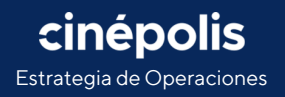

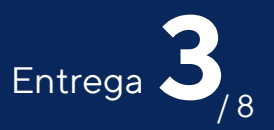

#### **Borrar filtros**

Por defecto, siempre estarán seleccionados todos los cines. Si después de realizar uno o más filtros se desea ver de nuevo la información nacional de forma rápida, solo es necesario dar clic en el botón "Filtros" que se encuentra en la esquina superior izquierda.

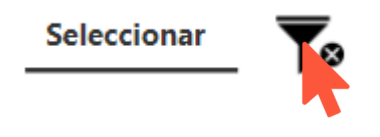

#### Cambio de indicador

Para cambiar de indicador, solo es necesario dar clic en cualquiera de los botones, y nos mostrará la información en la matriz y los cuadros de resumen por día y hora, manteniendo los filtros aplicados en la página.

|                                                                                                 |        |        |        |        |        |        |        | Asi    | stent  | es     |        |        |        |        |        |              |        |
|-------------------------------------------------------------------------------------------------|--------|--------|--------|--------|--------|--------|--------|--------|--------|--------|--------|--------|--------|--------|--------|--------------|--------|
| Día                                                                                             | 09 HRS | 10 HRS | 11 HRS | 12 HRS | 13 HRS | 14 HRS | 15 HRS | 16 HRS | 17 HRS | 18 HRS | 19 HRS | 20 HRS | 21 HRS | 22 HRS | 23 HRS | Día          | AxS    |
| Viernes                                                                                         |        | 10     | 68     | 165    | 525    | 1.524  | 3.380  | 4.514  | 5.000  | 5.778  | 5.810  | 6.197  | 3.337  | 242    | 2      | 1. Viernes   | 36.548 |
| Sábado                                                                                          |        | 7      | 23     | 208    | 1.335  | 2.719  | 4.400  | 5.968  | 7.181  | 8.106  | 8.145  | 8.167  | 4.437  | 408    | 4      | 2. Sábado    | 51.095 |
| Domingo                                                                                         |        | 9      | 59     | 748    | 2.712  | 4.485  | 6.870  | 7.702  | 9.198  | 9.865  | 8.749  | 8.023  | 3.078  | 137    |        | 3. Domingo   | 61.617 |
| Lunes                                                                                           |        | 8      | 48     | 107    | 292    | 1.001  | 2.954  | 3.620  | 4.367  | 5.291  | 5.433  | 5.760  | 2.870  | 127    | 2      | 4. Lunes     | 31.876 |
| Martes                                                                                          |        | 6      | 50     | 72     | 213    | 758    | 2.331  | 2.983  | 3.668  | 4.509  | 4.790  | 5.038  | 2.419  | 74     |        | 5. Martes    | 26.909 |
| Miércoles                                                                                       | 4      | 12     | 47     | 80     | 227    | 766    | 2.383  | 2.966  | 3.625  | 4.502  | 4.628  | 4.777  | 2.336  | 85     | 19     | 6. Miércoles | 26.436 |
| Jueves                                                                                          |        | 14     | 39     | 71     | 256    | 832    | 2.236  | 2.974  | 3.459  | 4.208  | 4.250  | 4.702  | 2.465  | 93     |        | 7. Jueves    | 25.597 |
|                                                                                                 | 09 HRS | 10 HRS | 11 HRS | 12 HRS | 13 HRS | 14 HRS | 15 HRS | 16 HRS | 17 HRS | 18 HRS | 19 HRS | 20 HRS | 21 HRS | 22 HRS | 23 HRS |              |        |
|                                                                                                 | 4      | 65     | 337    | 1.474  | 5.651  | 12.236 | 24.771 | 30.968 | 36.796 | 42.572 | 42.099 | 42.902 | 21.032 | 1.178  | 29     | Re           | sumer  |
| Asistentes x Semana % Asistentes x Semana Asistentes x Función % Ocupación Productividad x Sala |        |        |        |        |        |        |        |        |        |        |        |        |        |        |        |              |        |

Si se tienen seleccionadas 2 o más semanas, el resultado mostrado de cualquier indicador, es un promedio semanal.

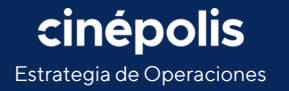

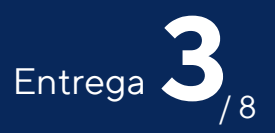

#### Ampliar nivel en tabla

La tabla, muestra el resumen de los indicadores, promediados por semana., y es posible ampliar el desglose a nivel cine dando clic en el botón +.

|              | Desg    | lose por Ci | ne  |       |     |       |   |
|--------------|---------|-------------|-----|-------|-----|-------|---|
| Go           | AxS     | FxS         | AxF | %O    | PxS | #FUN  | ^ |
| 🖃 Zona 1     | 106.356 | 2,58        | 10  | 6,5 % | 155 | 1.510 |   |
| _ <u>⊨</u> 1 | 31.213  | 2,86        | 11  | 6,8 % | 216 | 407   |   |
| <b>B</b>     | 9.522   | 2,40        | 8   | 4,9 % | 123 | 175   |   |
|              | 45.157  | 2,85        | 14  | 9,5 % | 281 | 448   |   |
| ± 4          | 17.614  | 2,43        | 8   | 4,8 % | 129 | 317   |   |
| + 5          | 7.843   | 2,32        | 9   | 6,9 % | 99  | 119   |   |
| + 6          | 7.845   | 2,49        | 8   | 5,5 % | 105 | 144   |   |
| + 7          | 6.269   | 2,26        | 10  | 6,6 % | 95  | 92    |   |
| Total        | 262.051 | 2,36        | 10  | 6,4 % | 135 | 3.919 | Ŷ |

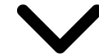

|           |   |                         | Desg    | lose por Cir | ne  |       |     |       |     |
|-----------|---|-------------------------|---------|--------------|-----|-------|-----|-------|-----|
|           |   | Go                      | AxS     | FxS          | AxF | %O    | PxS | #FUN  | ^   |
|           |   | Zona 1                  | 106.356 | 2,58         | 10  | 6,5 % | 155 | 1.510 | - 1 |
|           | _ | □ 1                     | 31.213  | 2,86         | 11  | 6,8 % | 216 | 407   | - 1 |
|           |   | + C. Carrousel          | 2.741   | 2,95         | 11  | 8,4 % | 228 | 35    |     |
|           |   | 🕂 C. Galerías Hipódromo | 1.513   | 2,86         | 10  | 4,7 % | 189 | 23    |     |
| Se        |   | + C. Macroplaza del Mar | 1.838   | 2,89         | 8   | 4,3 % | 155 | 33    |     |
| despliega |   | 🕂 C. Marina             | 912     | 2,29         | 5   | 3,7 % | 83  | 24    |     |
| la región |   | + C. Otay               | 742     | 2,18         | 5   | 2,8 % | 74  | 20    |     |
|           |   | + C. Pabellón Rosarito  | 2.065   | 2,84         | 11  | 7,0 % | 207 | 28    |     |
|           |   | Total                   | 262.051 | 2,36         | 10  | 6,4 % | 135 | 3.919 | ~   |

#### Ampliar matriz y tabla

Se puede ampliar tanto la matriz como la tabla, al dar clic en el ícono ( 🛃 ) que se muestra al dejar el cursor sobre alguno de ellos.

|       |               |      |                   |     |       | Clic sobre el 3er |
|-------|---------------|------|-------------------|-----|-------|-------------------|
| nción | % Ocupación   | Prod | luctividad x Sala |     | × D 6 | ícono             |
| Desg  | lose por Cine |      |                   |     |       |                   |
| 6     | FxS           | AxF  | 96O               | PxS | #FUN  |                   |
| .006  | 2,43          | 10   | 6,9 %             | 154 | 1.580 |                   |
| 177   | 2,81          | 12   | 7,7 %             | 236 | 401   |                   |
| 33    | 2,80          | 12   | 9,1 %             | 228 | 34    |                   |
| 47    | 2,84          | 11   | 5,6 %             | 218 | 23    |                   |
| 48    | 3,00          | 9    | 5,2 %             | 196 | 36    |                   |
| 69    | 2,47          | 6    | 4,0 %             | 97  | 26    |                   |
| 5     | 2,05          | 5    | 2,9 %             | 67  | 18    |                   |
| 62    | 2,84          | 12   | 7,9 %             | 236 | 28    |                   |
| .303  | 2,44          | 12   | 7,8 %             | 182 | 4.391 | Υ                 |

| Ad      | ns                                                                                                    | Aut.                                                                                                    | 50                                                                                                    | Pes                                                                                                    | HTUN .                                                                                                    |
|---------|----------------------------------------------------------------------------------------------------|----------------------------------------------------------------------------------------------------|----------------------------------------------------------------------------------------------------|----------------------------------------------------------------------------------------------------|----------------------------------------------------------------------------------------------------|
| 115.006 | 2,43                                                                                                    | 50                                                                                                    | 6.9%                                                                                                    | 154                                                                                                    | 1.580                                                                                                    |
| 34.177  | 2,81                                                                                                    | 12                                                                                                    | 7,7%                                                                                                    | 236                                                                                                    | 401                                                                                                    |
| 9,578   | 2,41                                                                                                    | 8                                                                                                    | 5,2 %                                                                                                    | 190                                                                                                    | 168                                                                                                    |
| 24.872  | 2,46                                                                                                    | 9                                                                                                    | 5,7%                                                                                                    | 160                                                                                                    | 377                                                                                                    |
| 16.414  | 2,17                                                                                                    | 10                                                                                                    | 7,7%                                                                                                    | 114                                                                                                    | 224                                                                                                    |
| 14.360  | 2,64                                                                                                    | 10                                                                                                    | 7,0%                                                                                                    | 129                                                                                                    | 234                                                                                                    |
| 15.805  | 2,11                                                                                                    | 12                                                                                                    | 7,5%                                                                                                    | 190                                                                                                    | 196                                                                                                    |
| 84,109  | 2,53                                                                                                    | 10                                                                                                    | 6,9 %                                                                                                    | 167                                                                                                    | 1.168                                                                                                    |
| 17.233  | 2,53                                                                                                    | 11                                                                                                    | 7,9%                                                                                                    | 196                                                                                                    | 219                                                                                                    |
| 11.874  | 2,50                                                                                                    | 11                                                                                                    | 2,1%                                                                                                    | 163                                                                                                    | 150                                                                                                    |
| 2.907   | 2,42                                                                                                    | 8                                                                                                    | 5,5 %                                                                                                    | 06                                                                                                    | \$1                                                                                                    |
| 8.526   | 2,29                                                                                                    | 10                                                                                                    | 6,7 %                                                                                                    | 141                                                                                                    | 114                                                                                                    |
| 22.276  | 2,57                                                                                                    | 11                                                                                                    | 7,3%                                                                                                    | 190                                                                                                    | 296                                                                                                    |
| 16.231  | 2,67                                                                                                    | 9                                                                                                    | 6,3 %                                                                                                    | 166                                                                                                    | 285                                                                                                    |
| 3,262   | 2,43                                                                                                    | 9                                                                                                    | 4,6 %                                                                                                    | 148                                                                                                    | 53                                                                                                    |
| 161.188 | 2,39                                                                                                    | 54                                                                                                    | 9.5 %                                                                                                    | 221                                                                                                    | 1.643                                                                                                    |
| 27.733  | 2,29                                                                                                    | 54                                                                                                    | 12,1 %                                                                                                    | 220                                                                                                    | 281                                                                                                    |
| 17.736  | 2,53                                                                                                    | 12                                                                                                    | 8,0 %                                                                                                    | 209                                                                                                    | 210                                                                                                    |
| 2.560   | 1,62                                                                                                    | 10                                                                                                    | 6,7 %                                                                                                    | 122                                                                                                    | 37                                                                                                    |
| 31.876  | 2,54                                                                                                    | 16                                                                                                    | 12,0 %                                                                                                    | 261                                                                                                    | 275                                                                                                    |
| 27.869  | 2,60                                                                                                    | 15                                                                                                    | 9,4 %                                                                                                    | 276                                                                                                    | 259                                                                                                    |
| 9.863   | 1.99                                                                                                    | 0                                                                                                    | 67%                                                                                                    | 04                                                                                                    | 144                                                                                                    |
|         | Ad<br>145.000<br>34.077<br>3.03<br>2.4.077<br>3.4.077<br>3.4.072<br>14.430<br>15.202<br>3.4.07<br>3.007<br>3.207<br>3.207<br>15.203<br>15.203<br>15. | Ad.     Md       191000     6.01       30077     20       3017     20       3021     20       34212     20       34412     20       34412     20       34412     20       34412     20       3441     20       3441     20       3441     20       3441     20       3441     20       3442     20       3443     20       3444     20       3445     20       3445     20       3445     20       3445     20       3445     20       3445     20       3445     20       3445     20       3445     20       3445     20       3445     20       3445     20       3445     20       3445     20 | Adi     Md     Adv       114.00     Adv     Mill       54.07     Adv     Mill       54.07     Adv     Mill       54.07     Adv     Mill       54.07     Adv     Mill       54.07     Adv     Mill       54.07     Adv     Mill       54.07     Adv     Mill       54.07     Adv     Mill       54.07     Adv     Mill       54.07     Adv     Mill       54.07     Adv     Mill       54.07     Adv     Mill       54.07     Adv     Mill       55.07     Adv     Mill       55.07     Adv     Mill       55.07     Adv     Mill       55.07     Adv     Mill       55.07     Adv     Mill       55.07     Adv     Mill       55.07     Adv     Mill       55.07     Adv     Mill       55.07     Adv     Mill <tr< td=""><td>Adi     No     No     No       1000     600     90     475       1017     201     9     755       1018     201     8     100     755       1018     201     8     100     755       1018     201     10     755     755       1020     201     10     100     755       1020     201     10     100     100       1020     202     10     100     100       1020     202     10     100     100     100       1020     202     10     100     100     100     100     100     100     100     100     100     100     100     100     100     100     100     100     100     100     100     100     100     100     100     100     100     100     100     100     100     100     100     100     100     100     100     100     100</td><td>Ad.     No.     Aσ.     No.     No.       111000     2.00     3.00     4.75     1.16       12107     2.00     0.0     7.75     2.84       1217     2.01     4.0     1.27     2.01       1218     2.01     4.0     1.27     1.01       1218     2.01     0.0     7.85     1.01       1218     2.01     0.0     7.85     1.01       1228     2.01     0.0     7.85     1.01       1228     2.01     1.0     8.75     1.01       1228     2.01     1.0     7.85     1.01       1228     2.01     1.0     7.85     1.01       1229     2.01     1.0     7.85     1.01       1230     2.01     1.0     7.85     1.01       1240     2.02     1.0     7.85     1.01       1241     2.02     1.0     7.85     1.01       1242     2.02     1.0     1.02     1.01 <!--</td--></td></tr<> | Adi     No     No     No       1000     600     90     475       1017     201     9     755       1018     201     8     100     755       1018     201     8     100     755       1018     201     10     755     755       1020     201     10     100     755       1020     201     10     100     100       1020     202     10     100     100       1020     202     10     100     100     100       1020     202     10     100     100     100     100     100     100     100     100     100     100     100     100     100     100     100     100     100     100     100     100     100     100     100     100     100     100     100     100     100     100     100     100     100     100     100     100     100 | Ad.     No.     Aσ.     No.     No.       111000     2.00     3.00     4.75     1.16       12107     2.00     0.0     7.75     2.84       1217     2.01     4.0     1.27     2.01       1218     2.01     4.0     1.27     1.01       1218     2.01     0.0     7.85     1.01       1218     2.01     0.0     7.85     1.01       1228     2.01     0.0     7.85     1.01       1228     2.01     1.0     8.75     1.01       1228     2.01     1.0     7.85     1.01       1228     2.01     1.0     7.85     1.01       1229     2.01     1.0     7.85     1.01       1230     2.01     1.0     7.85     1.01       1240     2.02     1.0     7.85     1.01       1241     2.02     1.0     7.85     1.01       1242     2.02     1.0     1.02     1.01 </td |

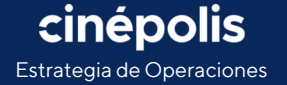

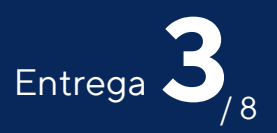

#### Filtro cruzado

Es posible realizar un filtro rápido de la tabla a la matriz o de la matriz a la tabla. Por ejemplo, al seleccionar un cine en la tabla, automáticamente, la matriz se filtrará por ese cine.

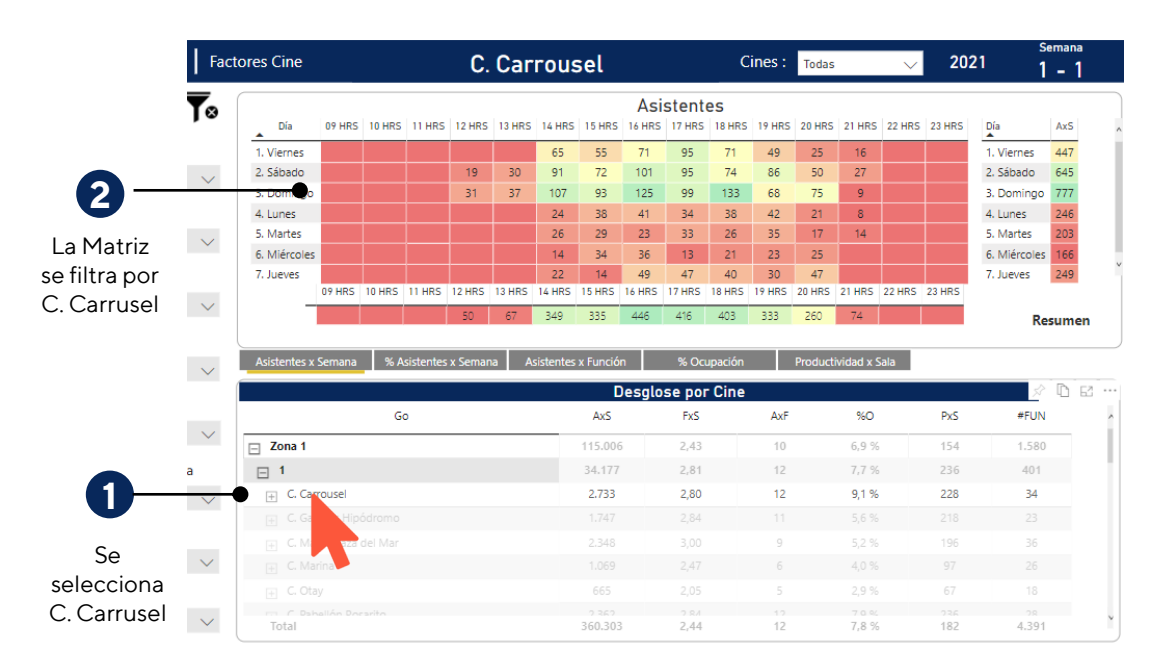

Clic para ordenar ascendente o descendente

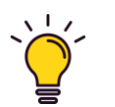

Se puede cambiar el orden de las filas de la tabla, al dar clic sobre alguna de las cabeceras de las columnas, por ejemplo, se puede ordenar de manera ascendente los cines, de acuerdo al %O.

|                                      | Desg           | lose por Cin | e        |                  |
|--------------------------------------|----------------|--------------|----------|------------------|
| Go                                   | AxS            | FxS          | AxF      | × %0             |
| Zona 4                               | 161.188        | 2,39         | 14       | 9,5              |
| ⊇ 25                                 | 31.876         | 2,34         | 16       | 12,              |
| 🕂 C. Plaza Crystal Xalapa            | 1.881          | 2,55         | 18       | 17,0 %           |
| + C. Plaza Valle                     | 4.582          | 2,05         | 27       | 15,4 %           |
| + C. Los Ángeles Tuxtepec            | 1.376          | 1,94         | 21       | 15,2 %           |
| + C. VIP Plaza las Américas (Xalapa) | 856            | 2,25         | 14       | 15,1 %           |
| + C. VIP El Dorado                   | 845            | 2,53         | 10       | 14,9 %           |
| Total                                | 804<br>360.303 | 2.11<br>2,44 | 11<br>12 | 1/I R %<br>7,8 % |

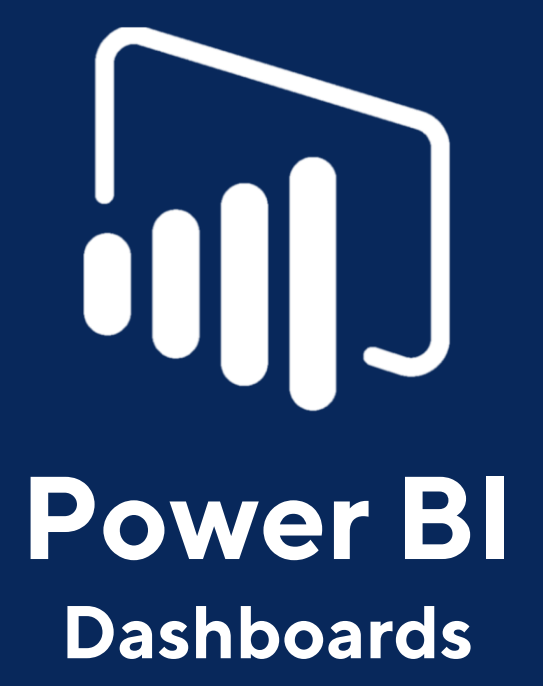

Tablero de Indicadores de Asistentes y Funciones

Estrategia de Operaciones Viernes 19 de febrero del 2021

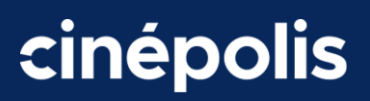

#### Cuarta entrega

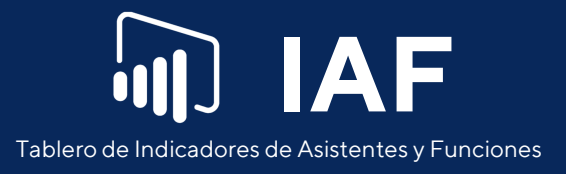

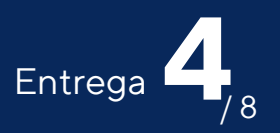

# Ocupación

En esta pestaña, se puede ver un resumen a nivel zona, región y cine, de los principales indicadores: %Ocupación, Asistentes x Función, Productividad x Sala, Factor x Sala y Asistentes x Semana. Se incluye también un gráfico de tendencia con los mismos indicadores y un gráfico de burbuja para ver el comportamiento de los conjuntos respecto a su Factor x Sala y sus Asistentes x Función.

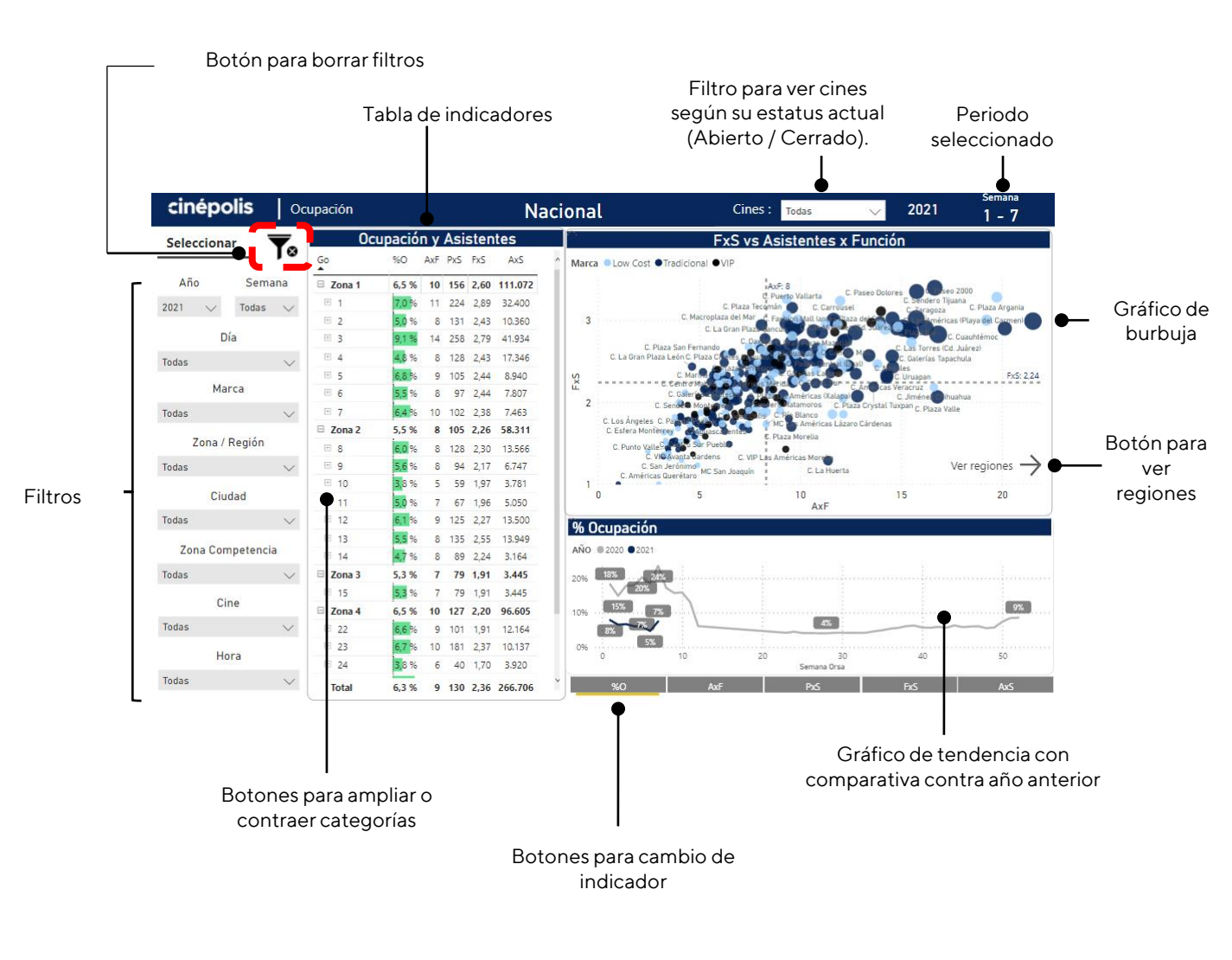

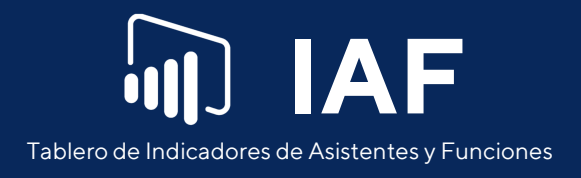

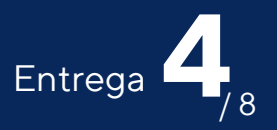

#### **Borrar filtros**

Por defecto, siempre estarán seleccionados todos los cines. Si después de realizar uno o más filtros se desea ver de nuevo la información nacional de forma rápida, solo es necesario dar clic en el botón "Filtros" que se encuentra en la esquina superior izquierda.

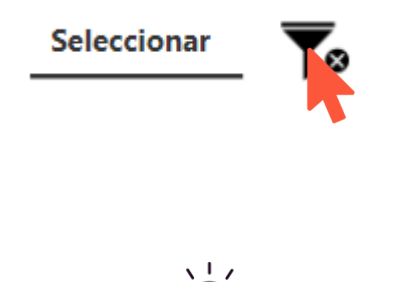

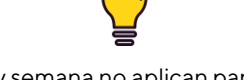

#### Los filtros de año y semana no aplican para el gráfico de tendencia

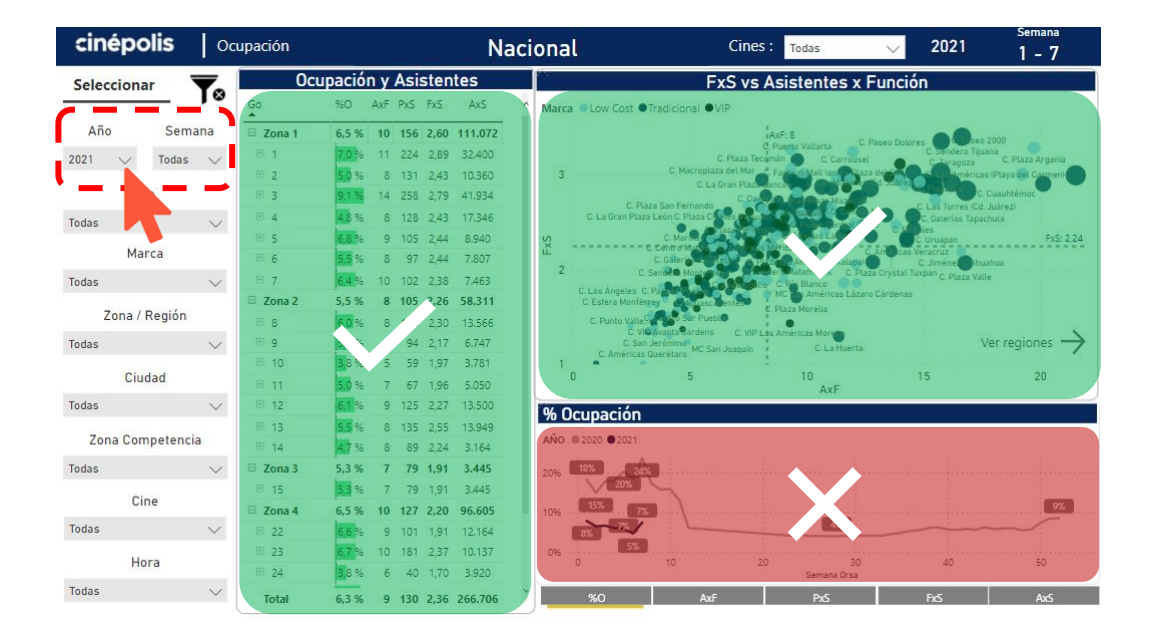

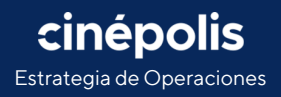

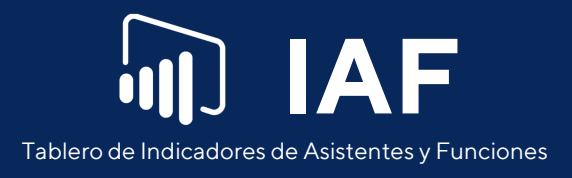

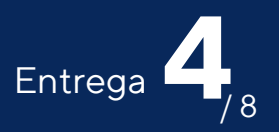

#### Ampliar categoría en tabla

La tabla, muestra el resumen de los indicadores, promediados por semana, y es posible ampliar el desglose a nivel cine dando clic en el botón **+.** 

| <u>Оси</u> | ipació              | n y | Asi | sten | tes     |   |
|------------|---------------------|-----|-----|------|---------|---|
| Go<br>▲    | %0                  | AxF | PxS | FxS  | AxS     |   |
| Zona 1     | 6,5 %               | 10  | 156 | 2,60 | 111.072 |   |
| ± 1        | 7,0 %               | 11  | 224 | 2,89 | 32.400  |   |
| 2          | 5,0 %               | 8   | 131 | 2,43 | 10.360  |   |
|            | 9,1 %               | 14  | 258 | 2,79 | 41.934  |   |
| ÷ .        | 4,8 %               | 8   | 128 | 2,43 | 17.346  |   |
| ⊞ 5        | 6,8 %               | 9   | 105 | 2,44 | 8.940   |   |
| ± 6        | 5,5 %               | 8   | 97  | 2,44 | 7.807   |   |
| ± 7        | 6,4 %               | 10  | 102 | 2,38 | 7.463   |   |
| Zona 2     | 5,5 %               | 8   | 105 | 2,26 | 58.311  |   |
| ∃ 8        | 6,0 %               | 8   | 128 | 2,30 | 13.566  |   |
| E 9        | 5,6 %               | 8   | 94  | 2,17 | 6.747   |   |
| · 10       | 3, <mark>8 %</mark> | 5   | 59  | 1,97 | 3.781   |   |
| ⊞ 11       | 5,0 %               | 7   | 67  | 1,96 | 5.050   |   |
| E 12       | 6,1 %               | 9   | 125 | 2,27 | 13.500  |   |
| ⊞ 13       | 5,5 %               | 8   | 135 | 2,55 | 13.949  |   |
| E 14       | 4,7 %               | 8   | 89  | 2,24 | 3.164   |   |
| 🗉 Zona 3   | 5,3 %               | 7   | 79  | 1,91 | 3.445   |   |
| ⊞ 15       | 5,3 %               | 7   | 79  | 1,91 | 3.445   |   |
| 🗉 Zona 4   | 6,5 %               | 10  | 127 | 2,20 | 96.605  |   |
| E 22       | 6,6 %               | 9   | 101 | 1,91 | 12.164  |   |
| E 23       | 6,7 <mark>%</mark>  | 10  | 181 | 2,37 | 10.137  |   |
| E 24       | 3, <mark>8 %</mark> | 6   | 40  | 1,70 | 3.920   |   |
| Total      | 6,3 %               | 9   | 130 | 2,36 | 266.706 | ` |

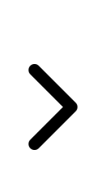

| Ocur            | oaciór | ۱y،        | Asis                      | ster≚                  | è, 🗅 Ež                           |
|-----------------|--------|------------|---------------------------|------------------------|-----------------------------------|
| Go              | %O     | AxF        | PxS                       | FxS                    | AxS                               |
| Zona 1          | 6,5 %  | 10         | 156                       | 2,60                   | 111.072                           |
| • 1             | 7,0 %  | 11         | 224                       | 2,89                   | 32.400                            |
| E 2             | 5,0 %  | 8          | 131                       | 2,43                   | 10.360                            |
| C. Cabo<br>C. C | Go GR  | 6<br>Conju | 89<br>nto <b>Z</b><br>128 | 2,06<br>ona 12<br>2,48 | 429<br><b>C. Caborca</b><br>1.540 |
| C. G            | 5,1 %  | 9          | 168                       | 2,64                   | 2.011                             |
| C. Noga         | 6,7 %  | 13         | 210                       | 2,46                   | 2.519                             |
| C. Nuev         | 3,0 %  | 6          | 78                        | 2,15                   | 938                               |
| C. Plaza        | 4,9 %  | 8          | 143                       | 2,51                   | 1.722                             |
| C. Punt         | 4,6 %  | 6          | 96                        | 2,23                   | 479                               |
| C. Real         | 6,9 %  | 10         | 147                       | 2,25                   | 736                               |
| C. Send         | 4,4 %  | 9          | 152                       | 2,58                   | 1.518                             |
| C. VIP P        | 13,0 % | 9          | 158                       | 2,54                   | 633                               |
| ± 3             | 9,1 %  | 14         | 258                       | 2,79                   | 41.934                            |
| + 4             | 4,8 %  | 8          | 128                       | 2,43                   | 17.346                            |
| ± 5             | 6,8 %  | 9          | 105                       | 2,44                   | 8.940                             |
| ± 6             | 5,5 %  | 8          | 97                        | 2,44                   | 7.807                             |
| • 7             | 6,4 %  | 10         | 102                       | 2,38                   | 7.463                             |
| 🗆 Zona 2        | 5,5 %  | 8          | 105                       | 2,26                   | 58.311                            |
| + 8             | 6,0 %  | 8          | 128                       | 2,30                   | 13.566                            |
| ± 9             | 5,6 %  | 8          | 94                        | 2,17                   | 6.747                             |
| · 10            | 3,8 %  | 5          | 59                        | 1,97                   | 3.781                             |
| Total           | 6,3 %  | 9          | 130                       | 2,36                   | 266.706                           |

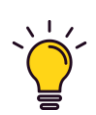

Al dejar el cursor sin presionar sobre alguna celda, mostrará la etiqueta, por ejemplo de un cine.

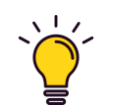

Se puede ampliar el nombre de los cines, ampliando primero la tabla y posterior la columna manualmente.

cinépolis

Estrategia de Operaciones

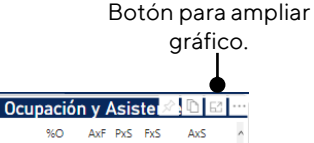

| Go        | %O     | AxF | PxS | FxS  | AxS     |
|-----------|--------|-----|-----|------|---------|
| 🗉 Zona 1  | 6,5 %  | 10  | 156 | 2,60 | 111.072 |
| ± 1       | 7,0 %  | 11  | 224 | 2,89 | 32.400  |
| E 2       | 5,0 %  | 8   | 131 | 2,43 | 10.360  |
| C. Cabo   | 4,7 %  | 6   | 89  | 2,06 | 429     |
| C. Cente  | 3,8 %  | 8   | 128 | 2,48 | 1.540   |
| C. Galerí | 5,1 %  | 9   | 168 | 2,64 | 2.011   |
| C. Noga   | 6,7 %  | 13  | 210 | 2,46 | 2.519   |
| C. Nuev   | 3,0 %  | 6   | 78  | 2,15 | 938     |
| C. Plaza  | 4,9 %  | 8   | 143 | 2,51 | 1.722   |
| C. Punta  | 4,6 %  | 6   | 96  | 2,23 | 479     |
| C. Real   | 6,9 %  | 10  | 147 | 2,25 | 736     |
| C. Send   | 4,4 %  | 9   | 152 | 2,58 | 1.518   |
| C. VIP PI | 13,0 % | 9   | 158 | 2,54 | 633     |

Colocar el cursor al final de la columna hasta que muestre el ícono ( ←||→ ), dar clic sin soltar y ampliar la columna.

| Go                              | <b>∢  </b> ≯ | Go | AxF | PxS | FxS  | AxS    |
|---------------------------------|--------------|----|-----|-----|------|--------|
| 🗉 Zona 1                        | 6,5          | %  | 10  | 156 | 2,60 | 111.07 |
| ± 1                             |              | %  | 11  | 224 | 2,89 | 32.400 |
| ⊟ 2                             |              |    | 8   | 131 | 2,43 | 10.360 |
| C. Caborca                      | 4            |    | 6   | 89  | 2,06 | 429    |
| C. Centenario                   | 3,8          | %  | 8   | 128 | 2,48 | 1.540  |
| C. Galerías del Valle           | 5,1          | %  | 9   | 168 | 2,64 | 2.011  |
| C. Nogales                      | 6,7          | %  | 13  | 210 | 2,46 | 2.519  |
| C. Nuevo Mexicali               | 3,0          | 96 | 6   | 78  | 2,15 | 938    |
| C. Plaza San Pedro Mexicali     | 4,9          | 96 | 8   | 143 | 2,51 | 1.722  |
| C. Punta Anáhuac Mexicali       | 4,6          | 96 | 6   | 96  | 2,23 | 479    |
| C. Real Center Puerto Peñasco   | 6,9          | 96 | 10  | 147 | 2,25 | 736    |
| C. Sendero Mexicali             | 4,4          | 96 | 9   | 152 | 2,58 | 1.518  |
| C. VIP Plaza San Pedro Mexicali | 13,0         | %  | 9   | 158 | 2,54 | 633    |

Pág. 17

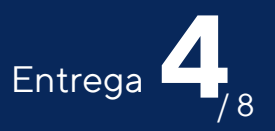

#### **Ampliar gráficos**

Es posible ampliar la tabla, el gráfico de burbuja y el gráfico de tendencia, al dar clic en el ícono ( 🖃 ) que se muestra al dejar el cursor sobre alguno de ellos.

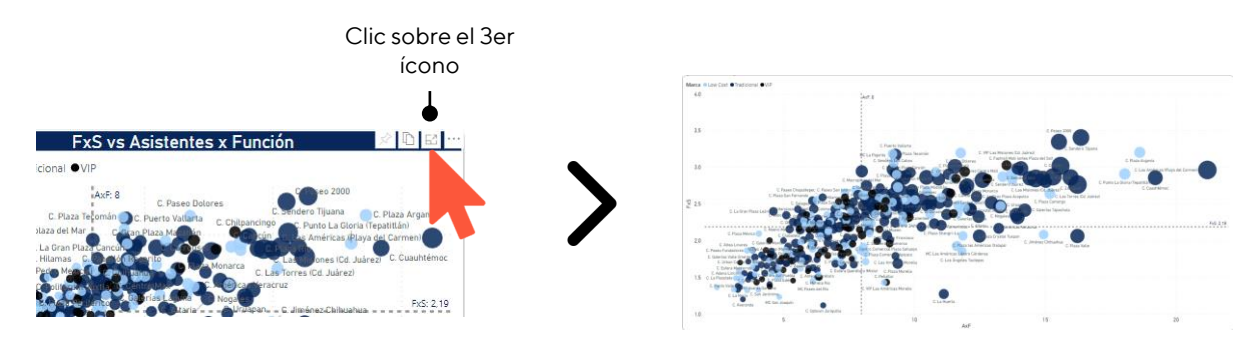

#### Cambio de indicador

Para cambiar de indicador en el gráfico de tendencia, solo es necesario dar clic en cualquiera de los botones, y nos mostrará la información manteniendo los filtros aplicados en la página.

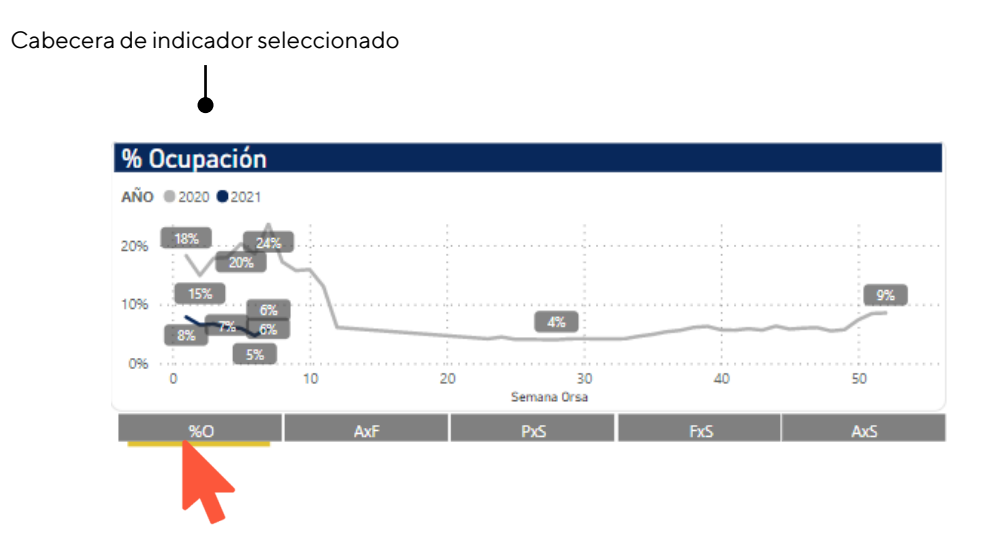

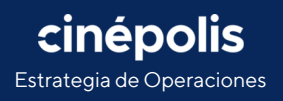

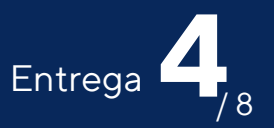

#### Ver gráfico de burbuja por región

El gráfico de burbuja, muestra la dispersión de los cines por defecto cruzando en el eje vertical el indicador de Factor x sala (FxS) vs el eje horizontal que representa los Asistentes x función (AxF), y el tamaño de la burbuja incrementa en relación al número de asistentes, dando oportunidad de contrastar el nivel de asistencia que se tiene por cada función programada y así lograr una mayor optimización de la programación. Para verlo a nivel región, es necesario dar clic en el botón "Ver regiones".

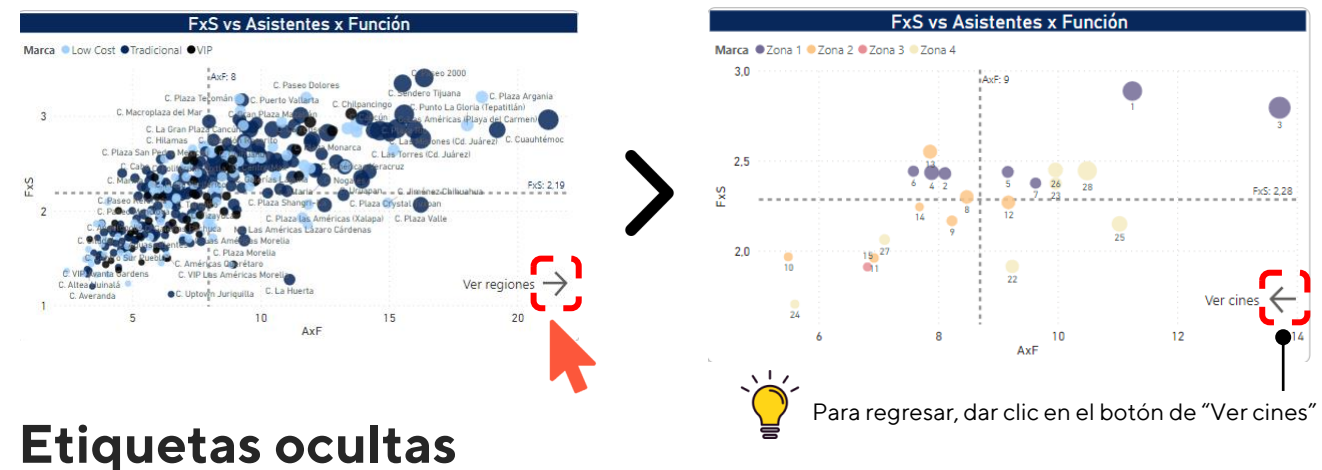

Al dejar el cursor **sin presionar** en alguna de las burbujas de cines/región del gráfico de burbuja, se desplegará una etiqueta con más indicadores resumen. En los otros gráficos también es posible desplegar

una etiqueta oculta.

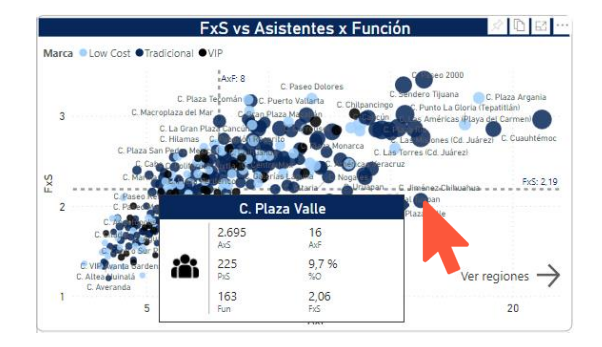

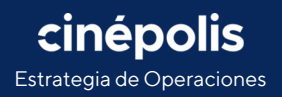

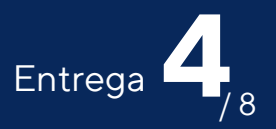

#### Filtro cruzado

Es posible realizar filtros rápidos entre los 3 objetos visuales ( tabla, burbuja y tendencia) dando clic por ejemplo, en la burbuja de un cine, y automáticamente, filtrará el gráfico de tendencia.

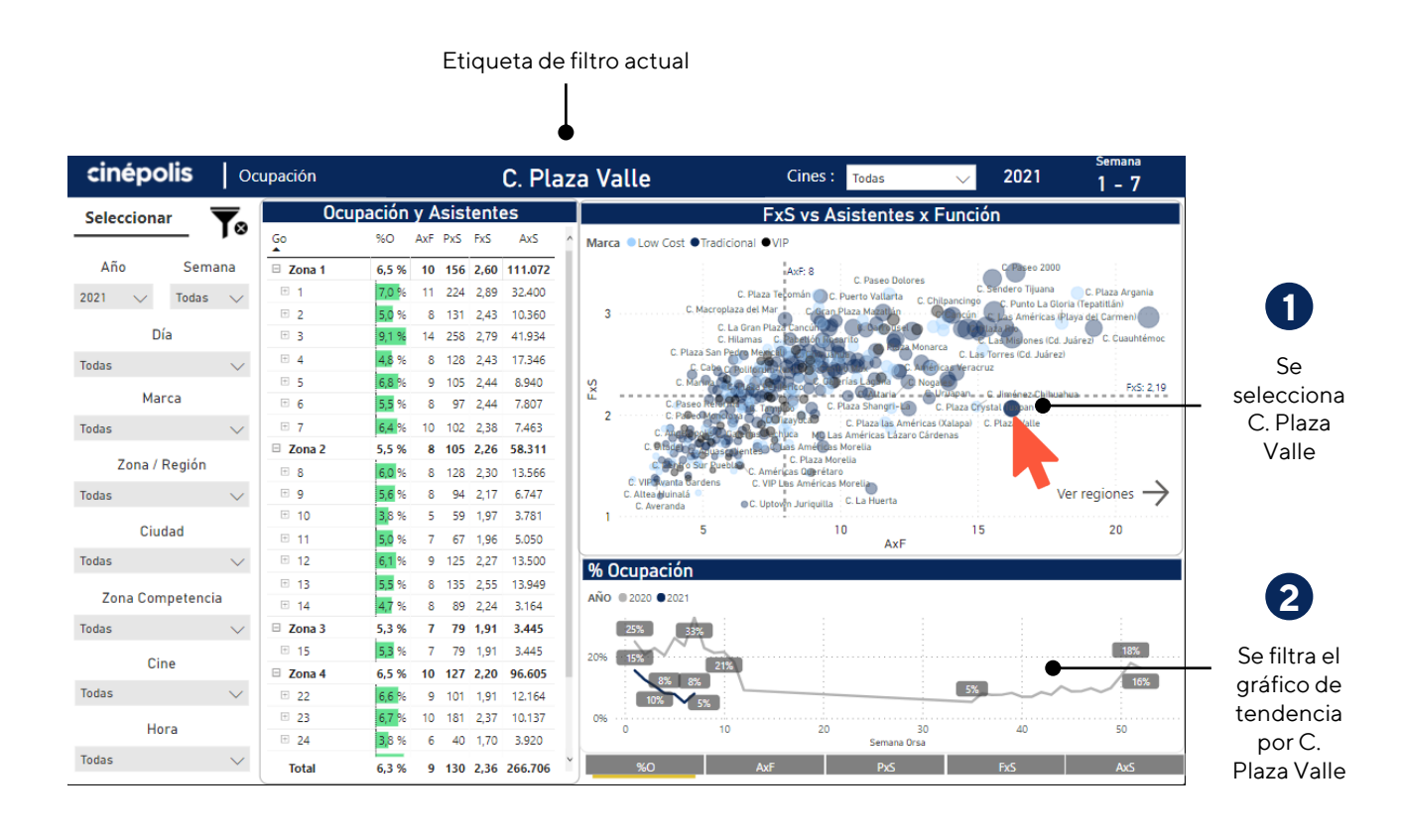

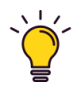

Cuidado, algunos filtros cruzados pueden ser ambiguos y generar errores, como seleccionar la semana 20 del 2019 en el gráfico de tendencia cuando se tiene seleccionado en los filtros, las semanas 1-7 del 2021

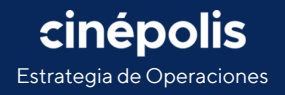

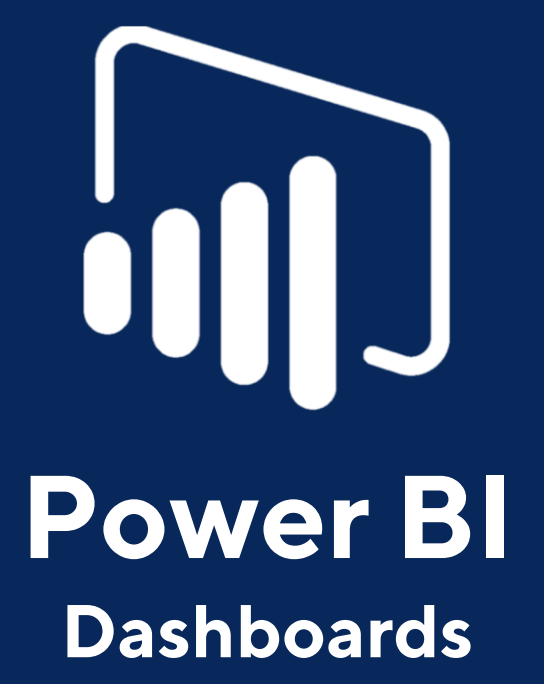

Tablero de Indicadores de Asistentes y Funciones

Estrategia de Operaciones Viernes 26 de febrero del 2021

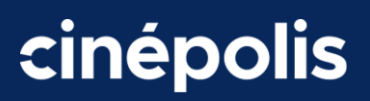

### Quinta entrega

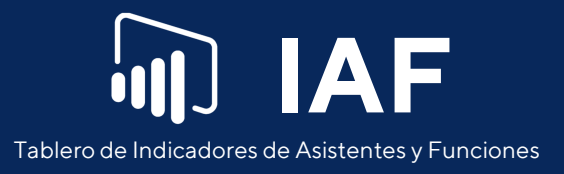

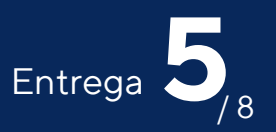

## **Tendencia indicadores**

En esta pestaña, se puede ver un resumen a nivel zona, región y cine, de los principales indicadores: %Ocupación, Asistentes x Función, Productividad x Sala, Factor x Sala y Asistentes x Semana. Se incluye también un gráfico de tendencia con los mismos indicadores y un gráfico de barra, comparando el resumen del año en curso vs año anterior.

|         | – Botć    | n para ver filtros        |                     | Filtro para ver ci<br>según su estatus a<br>(Abierto / Cerra | ines<br>actual<br>do). se | Periodo<br>eleccionado |              |
|---------|-----------|---------------------------|---------------------|--------------------------------------------------------------|---------------------------|------------------------|--------------|
|         | cinépolis | Tendencia Indicadores     | Nacional            | Cines : Todas                                                | √ 2021                    | Semana<br>1 - 8        |              |
| _       | 🛉 India   | cadores sem 1-8, 2021     | % Ocupación         |                                                              |                           |                        |              |
| • • >   | Go        | %O AxF PxS FxS AxS        | ▲ÃO ● 2020 ● 2021   |                                                              |                           |                        | Gráfico de   |
| · · ·   | 🗉 Zona 1  | 6,7 % 10 166 2,63 123.842 | 24%                 |                                                              |                           |                        | tondoncia    |
|         | ± 1       | 7,3 % 12 240 2,91 34.777  | 20%                 |                                                              |                           | •-                     |              |
|         | E 2       | 5,4 % 9 144 2,46 11.514   |                     |                                                              |                           |                        | vsano        |
|         | E 3       | 9,1 % 14 260 2,79 42,417  | 10%                 |                                                              |                           |                        | anterior     |
|         | E 5       | 70% 9 120 257 11.364      | 15%                 |                                                              |                           |                        |              |
|         | E 6       | 5,8 % 8 107 2,49 9.009    |                     |                                                              |                           |                        |              |
|         | E 7       | 6,8 % 10 127 2,53 10.189  | 10%                 |                                                              |                           | 9%                     |              |
|         | 🗉 Zona 2  | 5,6 % 8 109 2,27 65.504   | /2 6% 6%            |                                                              |                           |                        |              |
|         | E 8       | 6,3 % 9 136 2,34 14.539   | 5%                  |                                                              |                           |                        |              |
|         | 9         | 5,7 % 8 100 2,19 7.938    |                     | 4% 4%                                                        |                           |                        |              |
|         | E 11      | 3,9 % 6 65 2,04 5.005     | 0% 10               | 20 30                                                        | 40                        | 50                     |              |
|         | E 12      | 60% 9 125 2 27 13.862     |                     | Semana Orsa                                                  |                           |                        |              |
|         | E 13      | 5,5 % 8 138 2,57 14.403   | %0 YTD, sem 1 - 8   |                                                              |                           |                        | <b>T</b> · · |
|         | ± 14      | 5,9 % 9 109 2,23 5.178    |                     |                                                              |                           |                        | Tarjetas     |
|         | B Zona 3  | 5,4 % 7 89 2,03 3.995     |                     | 18,6%                                                        |                           | -12.19                 | resumen vs   |
|         | E 15      | 5,4 % 7 89 2,03 3.995     |                     |                                                              |                           | Dif %O                 | año          |
|         | B Zona 4  | 6,6 % 10 129 2,21 100.662 |                     | 6,4%                                                         | 3                         | -65 59%                | anterior     |
|         | E 22      | 6,9 % 10 107 1,94 13.030  |                     | •                                                            |                           | % Dif %O               |              |
|         | E 24      | 0,4 % 9 101 2,33 9,474    |                     | 2020 202                                                     | 21                        |                        |              |
|         | -         | 4076 0 40 1,70 4.074      | *O Ave              | Dec Sec                                                      | AvE                       |                        |              |
|         | Iotal     | 0,4 % 10 100 2,38 291.244 | •                   |                                                              | 143                       |                        |              |
| Potopos | noro omr  | liara                     |                     | I                                                            |                           |                        |              |
| Dotones | para amp  |                           | Grá                 | fico de barra año                                            |                           |                        |              |
| contrae | er catego | rias                      | actu                | ual y año anterior                                           |                           |                        |              |
|         |           | Boto                      | ones para cambio de |                                                              |                           |                        |              |
|         |           |                           | indicador           |                                                              |                           |                        |              |

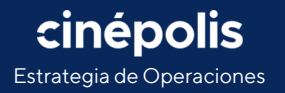

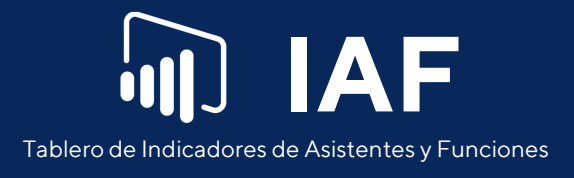

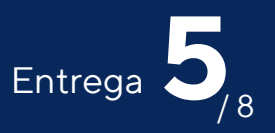

#### **Ver filtros**

En esta pestaña, los filtros están ocultos. Para desplegar el menú de filtros, es necesario dar clic en el ícono (>) que se encuentra en la esquina superior izquierda. Se desplegará un panel, y una vez aplicados los filtros, dando clic en el ícono (<) se vuelve a ocultar.

| para<br>ros | aver      |                                                                                                    |     |      |        |             |     |         |    | l        | Botón     | pa<br>filt   | ra c<br>ros | SCL        | ıltar             |             |
|-------------|-----------|----------------------------------------------------------------------------------------------------|-----|------|--------|-------------|-----|---------|----|----------|-----------|--------------|-------------|------------|-------------------|-------------|
|             | cinépolis | <b>5  </b> T                                                                                                    | end | enci | a Indi | icadores    |     |         |    | cinépo   | olis      | T            | ende        | enci       | a Ind             | icador      |
| )           |           | cadores<br>%0                                                                                                    | AxF | Pxs  | -8, 2  | 2021<br>AxS | ^   |         |    | r        | 1         | <            | ļ           | m 1<br>PxS | <b>-8,</b><br>FxS | 2021<br>AxS |
|             | Zona 1    | 6,7 %                                                                                                    | 10  | 166  | 2,63   | 123.842     |     |         |    |          |           |              | -           | 166        | 2,63              | 123.84      |
|             | ⊞ 1       | 7,3 %                                                                                                    | 12  | 240  | 2,91   | 34.777      |     |         | г  | Año      | Semai     | na           | 2           | 240        | 2,91              | 34.777      |
|             | ± 2       | 5,4 %                                                                                                    | 9   | 144  | 2,46   | 11.514      |     |         |    | 2021 🗸 🗸 | Todas     | $\sim$       | 9           | 144        | 2,46              | 11.514      |
|             | ± 3       | 9,1 %                                                                                                    | 14  | 260  | 2,79   | 42.417      |     |         |    |          | 1-        |              | 4           | 260        | 2,79              | 42.417      |
|             | ± 4       | 4,9 %                                                                                                    | 8   | 131  | 2,45   | 18.010      |     |         |    | D        | la        |              | 8           | 131        | 2,45              | 18.010      |
|             | ± 5       | 7,0 %                                                                                                    | 9   | 120  | 2,57   | 11.364      |     |         |    | Todas    |           | $\checkmark$ | 9           | 120        | 2,57              | 11.364      |
|             | ± 6       | 5,8 %                                                                                                    | 8   | 107  | 2,49   | 9.009       |     |         |    | Ма       | rca       |              | 8           | 107        | 2,49              | 9.009       |
|             | ± 7       | 6,8 %                                                                                                    | 10  | 127  | 2,53   | 10.189      |     |         |    |          |           |              | 0           | 127        | 2,53              | 10.189      |
|             | 🗆 Zona 2  | 5,6 %                                                                                                    | 8   | 109  | 2,27   | 65.504      |     |         |    | Todas    |           | $\sim$       | 8           | 109        | 2,27              | 65.504      |
|             | ± 8       | 6,3 <mark>%</mark>                                                                                                    | 9   | 136  | 2,34   | 14.539      |     |         |    | Zona /   | Región    |              | 9           | 136        | 2,34              | 14.539      |
|             | ± 9       | □ Zona 2     5,6 %       □ 8     6,3 %       □ 9     5,7 %       □ 10     2.0 %                                                                                                    | 8   | 100  | 2,19   | 7.938       |     |         |    | Tadaa    |           |              | 8           | 100        | 2,19              | 7.938       |
|             | · 10      | <mark>3,</mark> 9 %                                                                                                    | 6   | 65   | 2,04   | 5.005       |     |         |    | lodas    | $\sim$    | 6            | 65          | 2,04       | 5.005             |             |
|             | · 11      | 5,1 %                                                                                                    | 7   | 71   | 2,00   | 6.196       |     | Filtros | -  | Ciu      | dad       |              | 7           | 71         | 2,00              | 6.196       |
|             | · 12      | 6,0 %                                                                                                    | 9   | 125  | 2,27   | 13.862      |     |         |    | Todas    |           | ~            | 9           | 125        | 2,27              | 13.862      |
|             | · 13      | 5,5 %                                                                                                    | 8   | 138  | 2,57   | 14.403      |     |         |    | Todas    |           | ~            | 8           | 138        | 2,57              | 14.403      |
|             | · 14      | 5,9 %                                                                                                    | 9   | 109  | 2,23   | 5.178       |     |         |    | Zona Con | npetencia | 9            | 9           | 109        | 2,23              | 5.178       |
|             | Zona 3    | 5,4 %                                                                                                    | 7   | 89   | 2,03   | 3.995       |     |         |    | Todas    |           | $\sim$       | 7           | 89         | 2,03              | 3.995       |
|             | · 15      | Image     Image     Image <t< td=""><td></td><td></td><td></td><td></td><td></td><td>7</td><td>89</td><td>2,03</td><td>3.995</td></t<> |     |      |        |             |     | 7       | 89 | 2,03     | 3.995     |              |             |            |                   |             |
|             | Zona 4    | 6,6 %                                                                                                    | 10  | 129  | 2,21   | 100.662     |     |         |    | Ci       | ne        |              | 0           | 129        | 2,21              | 100.66      |
|             | ⊞ 22      | ■ 22 6,9 % 10 107 1,94 13.030                                                                                                    |     |      |        | Todas       |     | $\sim$  | 0  | 107      | 1,94      | 13.030       |             |            |                   |             |
|             | ₩ 23      | 6,4 %                                                                                                    | 9   | 161  | 2,33   | 9,474       |     |         |    |          |           |              | 9           | 161        | 2,33              | 9.474       |
|             | ± 24      | 4,0 %                                                                                                    | 6   | 46   | 1,78   | 4.874       |     |         |    | Ho       | ra        |              | 6           | 46         | 1,78              | 4.874       |
|             | Total     | 6,4 %                                                                                                    | 10  | 136  | 2,38   | 291.244     | ř I |         |    | Todas    |           | $\sim$       |             | 420        | 2.20              | 204.24      |

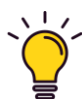

El filtro de "Semana" no aplica para el gráfico de tendencia y el filtro de "Año" no aplica para el gráfico de barras ni el gráfico de tendencia

cinépolis

Estrategia de Operaciones

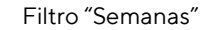

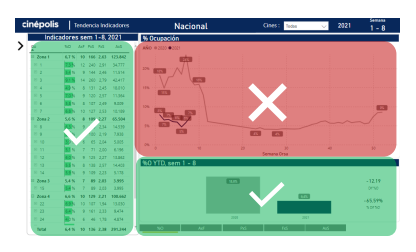

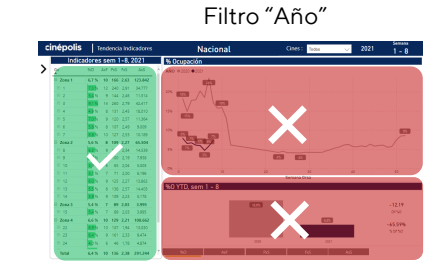

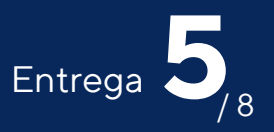

#### Tabla de indicadores

La tabla, muestra el resumen de los indicadores, promediados por semana, y es posible ampliar el desglose a nivel cine dando clic en el botón **+.** 

| Ocu      | pacio               | n y | Asi | sten | tes     |
|----------|---------------------|-----|-----|------|---------|
| Go       | %O                  | AxF | PxS | FxS  | AxS     |
| Zona 1   | 6,5 %               | 10  | 156 | 2,60 | 111.072 |
| E 1      | 7,0 %               | 11  | 224 | 2,89 | 32.400  |
| 2        | 5,0 %               | 8   | 131 | 2,43 | 10.360  |
|          | 9,1 %               | 14  | 258 | 2,79 | 41.934  |
| ÷ 4      | 4,8 %               | 8   | 128 | 2,43 | 17.346  |
| ± 5      | 6,8 %               | 9   | 105 | 2,44 | 8.940   |
| ± 6      | 5,5 %               | 8   | 97  | 2,44 | 7.807   |
| ± 7      | 6,4 %               | 10  | 102 | 2,38 | 7.463   |
| 🗉 Zona 2 | 5,5 %               | 8   | 105 | 2,26 | 58.311  |
| ± 8      | 6,0 %               | 8   | 128 | 2,30 | 13.566  |
| ± 9      | 5,6 %               | 8   | 94  | 2,17 | 6.747   |
| ± 10     | 3, <mark>8 %</mark> | 5   | 59  | 1,97 | 3.781   |
| ± 11     | 5,0 %               | 7   | 67  | 1,96 | 5.050   |
| E 12     | 6,1 %               | 9   | 125 | 2,27 | 13.500  |
| E 13     | 5,5 %               | 8   | 135 | 2,55 | 13.949  |
| ± 14     | 4,7 %               | 8   | 89  | 2,24 | 3.164   |
| E Zona 3 | 5,3 %               | 7   | 79  | 1,91 | 3.445   |
| II 15    | 5,3 %               | 7   | 79  | 1,91 | 3.445   |
| 🗉 Zona 4 | 6,5 %               | 10  | 127 | 2,20 | 96.605  |
| ± 22     | 6,6 %               | 9   | 101 | 1,91 | 12.164  |
| ± 23     | 6,7 <mark>%</mark>  | 10  | 181 | 2,37 | 10.137  |
| ± 24     | 3, <mark>8 %</mark> | 6   | 40  | 1,70 | 3.920   |
| Total    | 6,3 %               | 9   | 130 | 2,36 | 266.706 |

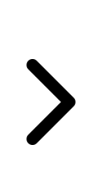

|            |        |              |       |         |            | _ |
|------------|--------|--------------|-------|---------|------------|---|
| Ocu        | paciór | ۱ y <i>i</i> | Asis  | iter≯   | ? D E      | 5 |
| Go         | %O     | AxF          | PxS   | FxS     | AxS        |   |
| 🗉 Zona 1   | 6,5 %  | 10           | 156   | 2,60    | 111.072    |   |
| ± 1        | 7,0 %  | 11           | 224   | 2,89    | 32.400     |   |
| <b>□</b> 2 | 5,0 %  | 8            | 131   | 2,43    | 10.360     |   |
| C. Cabo    | Go GR  | 6<br>Conju   | nto Z | ona 1 2 | C. Caborca |   |
| C. G       | 5,1 %  | 9            | 168   | 2,64    | 2.011      |   |
| C. Noga    | 6,7 %  | 13           | 210   | 2,46    | 2.519      |   |
| C. Nuev    | 3,0 %  | 6            | 78    | 2,15    | 938        |   |
| C. Plaza   | 4,9 %  | 8            | 143   | 2,51    | 1.722      |   |
| C. Punt    | 4,6 %  | 6            | 96    | 2,23    | 479        |   |
| C. Real    | 6,9 %  | 10           | 147   | 2,25    | 736        |   |
| C. Send    | 4,4 %  | 9            | 152   | 2,58    | 1.518      |   |
| C. VIP P   | 13,0 % | 9            | 158   | 2,54    | 633        |   |
| ± 3        | 9,1 %  | 14           | 258   | 2,79    | 41.934     |   |
| + 4        | 4,8 %  | 8            | 128   | 2,43    | 17.346     |   |
| ± 5        | 6,8 %  | 9            | 105   | 2,44    | 8.940      |   |
| + 6        | 5,5 %  | 8            | 97    | 2,44    | 7.807      |   |
| ± 7        | 6,4 %  | 10           | 102   | 2,38    | 7.463      |   |
| Zona 2     | 5,5 %  | 8            | 105   | 2,26    | 58.311     |   |
| + 8        | 6,0 %  | 8            | 128   | 2,30    | 13.566     |   |
| ÷ 9        | 5,6 %  | 8            | 94    | 2,17    | 6.747      |   |
| ± 10       | 3,8 %  | 5            | 59    | 1,97    | 3.781      |   |
| Total      | 6,3 %  | 9            | 130   | 2,36    | 266.706    |   |

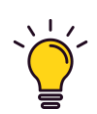

Al dejar el cursor sin presionar sobre alguna celda, mostrará la etiqueta, por ejemplo de un cine.

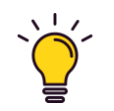

Se puede ampliar el nombre de los cines, ampliando primero la tabla y posterior la columna manualmente.

cinépolis

Estrategia de Operaciones

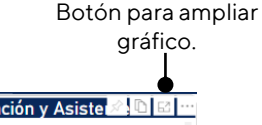

| Ocup      | aciór  | <u>ו א ו</u> | Asis | ter≊ | 1 U B   |
|-----------|--------|--------------|------|------|---------|
| Go        | %O     | AxF          | PxS  | FxS  | AxS     |
| 🗉 Zona 1  | 6,5 %  | 10           | 156  | 2,60 | 111.072 |
| ± 1       | 7,0 %  | 11           | 224  | 2,89 | 32.400  |
| E 2       | 5,0 %  | 8            | 131  | 2,43 | 10.360  |
| C. Cabo   | 4,7 %  | 6            | 89   | 2,06 | 429     |
| C. Cente  | 3,8 %  | 8            | 128  | 2,48 | 1.540   |
| C. Galerí | 5,1 %  | 9            | 168  | 2,64 | 2.011   |
| C. Noga   | 6,7 %  | 13           | 210  | 2,46 | 2.519   |
| C. Nuev   | 3,0 %  | 6            | 78   | 2,15 | 938     |
| C. Plaza  | 4,9 %  | 8            | 143  | 2,51 | 1.722   |
| C. Punta  | 4,6 %  | 6            | 96   | 2,23 | 479     |
| C. Real   | 6,9 %  | 10           | 147  | 2,25 | 736     |
| C. Send   | 4,4 %  | 9            | 152  | 2,58 | 1.518   |
| C. VIP PI | 13,0 % | 9            | 158  | 2,54 | 633     |

Colocar el cursor al final de la columna hasta que muestre el ícono ( ←||→ ), dar clic sin soltar y ampliar la columna.

| Go                              | • | ¥    | Go  | AxF | PxS | FxS  | AxS     |
|---------------------------------|---|------|-----|-----|-----|------|---------|
| 🗉 Zona 1                        |   | 6,   | i % | 10  | 156 | 2,60 | 111.072 |
| ⊕ 1                             |   |      | %   | 11  | 224 | 2,89 | 32.400  |
| E 2                             |   |      |     | 8   | 131 | 2,43 | 10.360  |
| C. Caborca                      |   | 4    |     | 6   | 89  | 2,06 | 429     |
| C. Centenario                   |   | 3,8  | 3 % | 8   | 128 | 2,48 | 1.540   |
| C. Galerías del Valle           |   | 5,1  | 1 % | 9   | 168 | 2,64 | 2.011   |
| C. Nogales                      |   | 6,7  | 7 % | 13  | 210 | 2,46 | 2.519   |
| C. Nuevo Mexicali               |   | 3,0  | 0 % | 6   | 78  | 2,15 | 938     |
| C. Plaza San Pedro Mexicali     |   | 4,9  | 9 % | 8   | 143 | 2,51 | 1.722   |
| C. Punta Anáhuac Mexicali       |   | 4,0  | 5 % | 6   | 96  | 2,23 | 479     |
| C. Real Center Puerto Peñasco   |   | 6,9  | 9 % | 10  | 147 | 2,25 | 736     |
| C. Sendero Mexicali             |   | 4,4  | 4 % | 9   | 152 | 2,58 | 1.518   |
| C. VIP Plaza San Pedro Mexicali |   | 13,0 | %   | 9   | 158 | 2,54 | 633     |

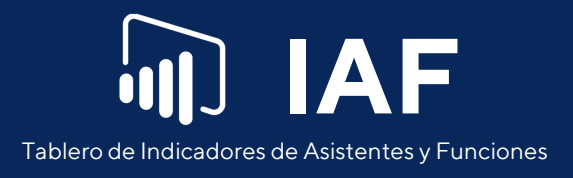

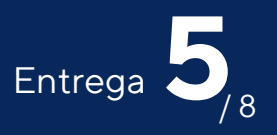

#### Gráfico de tendencia

Este gráfico, muestra el comparativo del indicador seleccionado vs el año anterior. Para cambiar de indicador mostrado, solo es necesario dar clic en cualquiera de los botones que están debajo del gráfico de barras, y nos mostrará la información manteniendo los filtros aplicados en la página.

Cabecera de indicador seleccionado

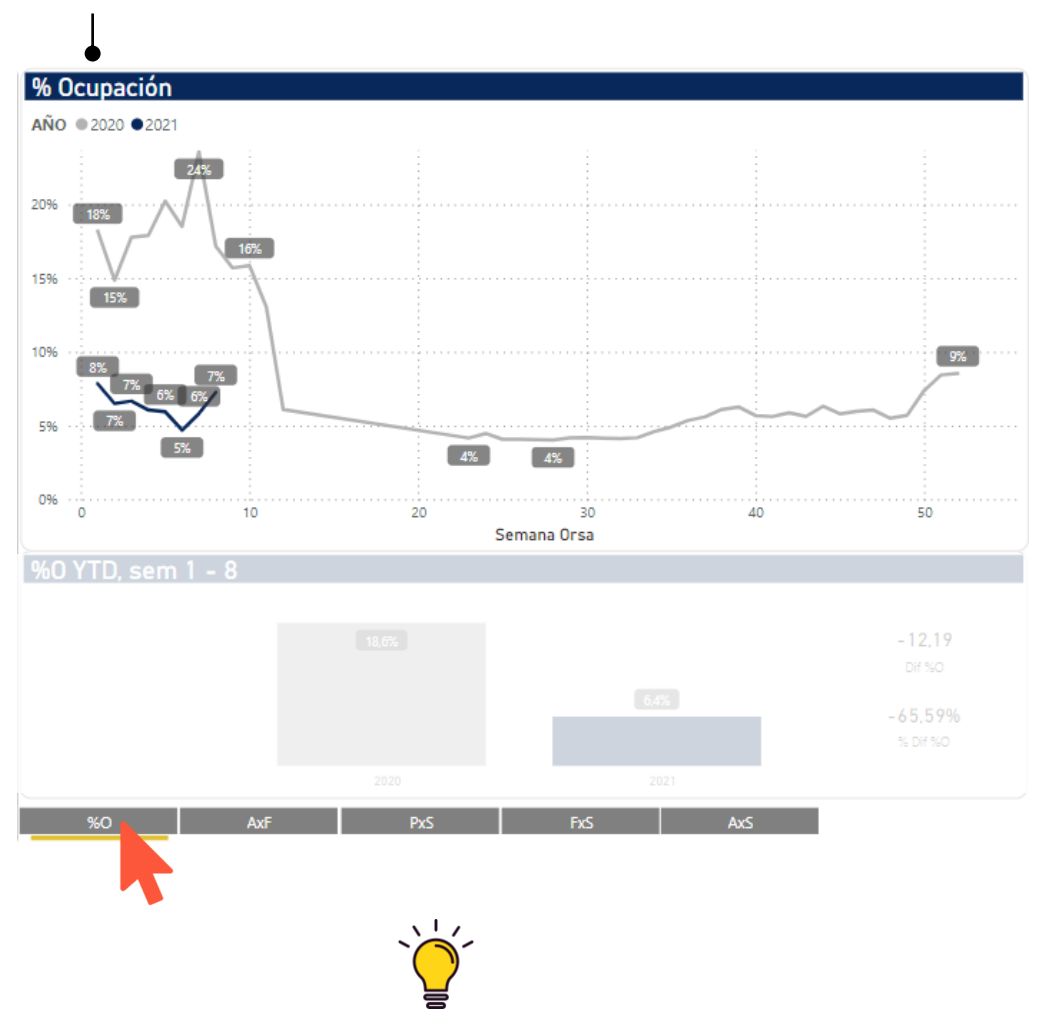

Al seleccionar cualquier indicador, aplicará para ambos gráficos (tendencia y barras).

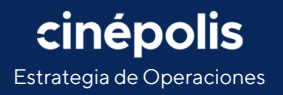

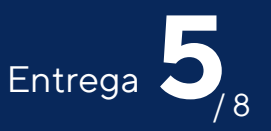

#### Gráfico de barras YTD (Year to date)

El gráfico de barras, muestra un comparativo del indicador seleccionado, del promedio acumulado del año vs el año anterior. El cálculo solo considera las mismas semanas para ambos, es decir, si del año 2021 se esta en la semana 8, el calculo del 2020 se tomará de la semana 1 a la 8. Se incluyen dos tarjetas con la diferencia nominal del indicador y la variación en porcentaje.

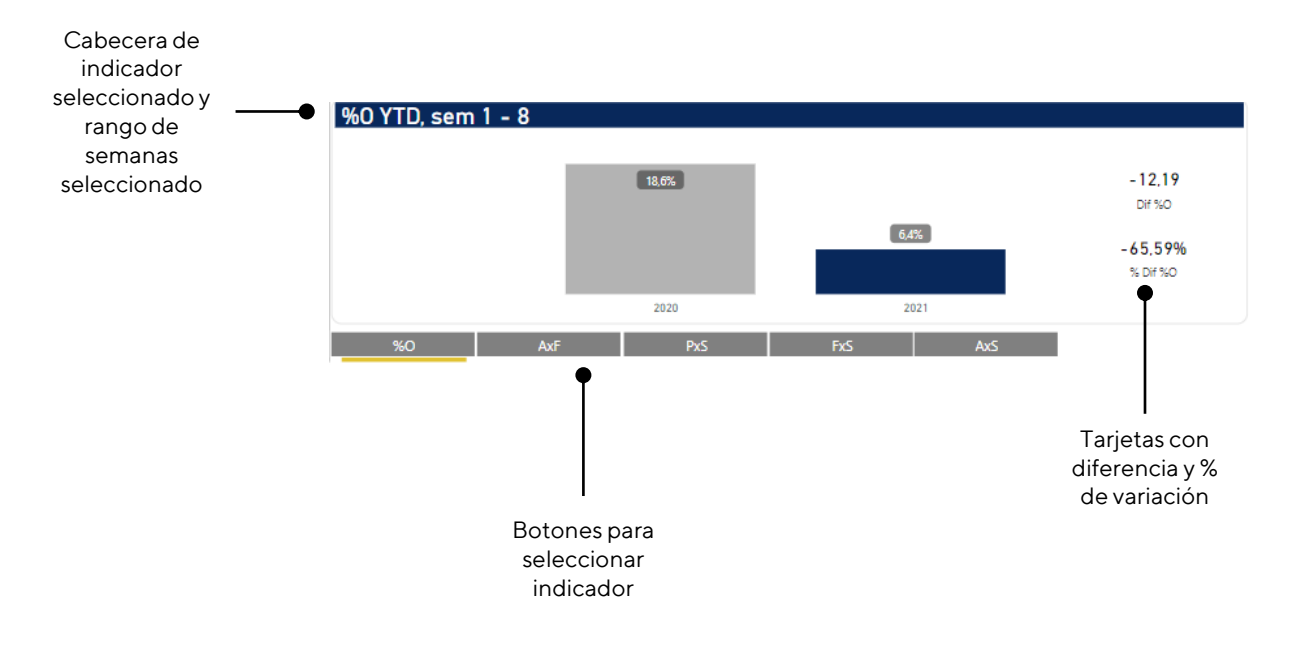

#### **Ampliar gráficos**

Es posible ampliar a pantalla completa, la tabla, el gráfico de tendencia y el gráfico de barras YTD, al dar clic en el ícono ( 🖾 ) que se muestra al dejar el cursor sobre alguno de ellos.

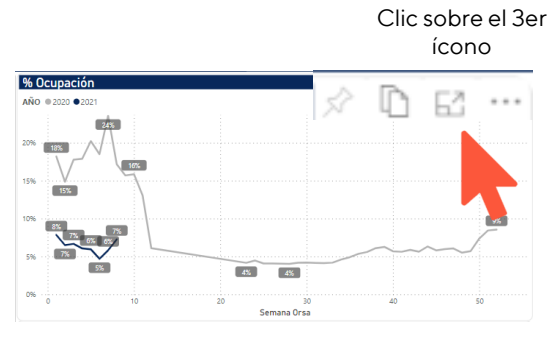

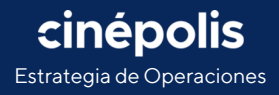

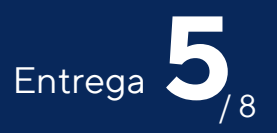

#### Filtro cruzado

Es posible realizar filtros rápidos de la tabla, al gráfico de tendencia y barras YTD, dando clic por ejemplo, en la región 1 sobre la tabla de indicadores, y automáticamente, filtrará el resto de los gráficos y tarjetas.

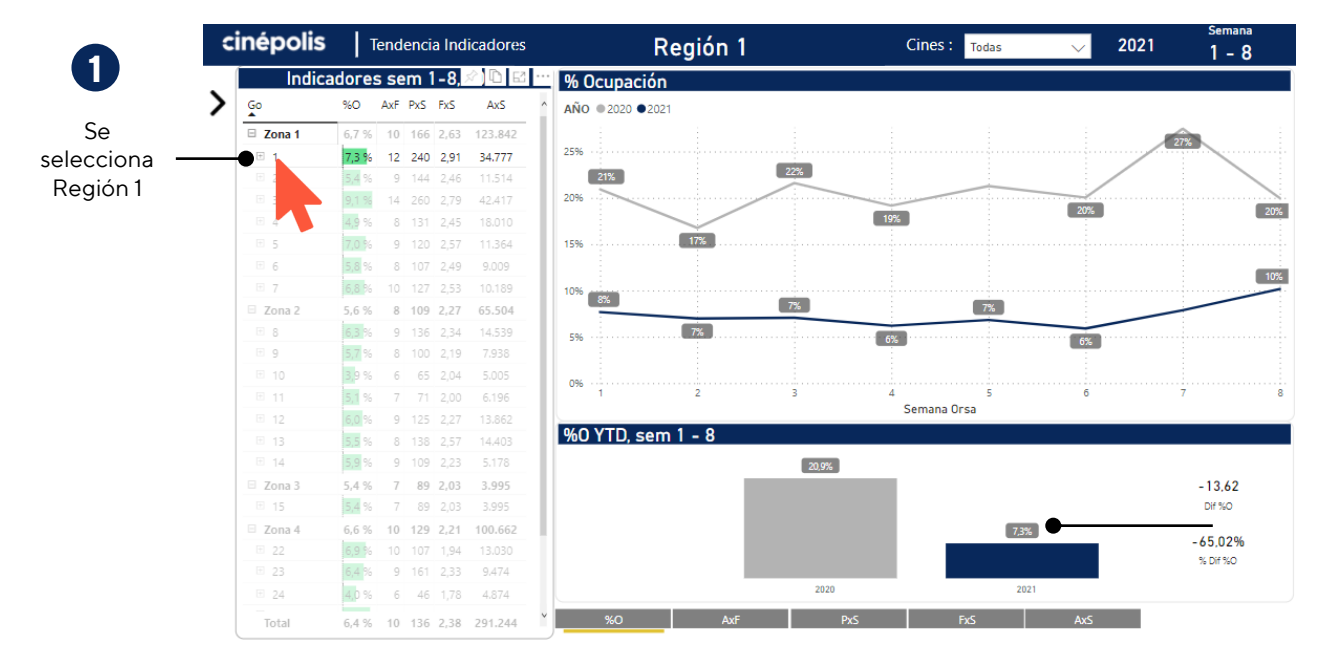

Se filtra el gráfico de tendencia y barras por la región 1

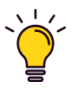

Cuidado, algunos filtros cruzados pueden ser ambiguos y generar errores.

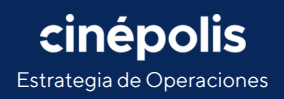

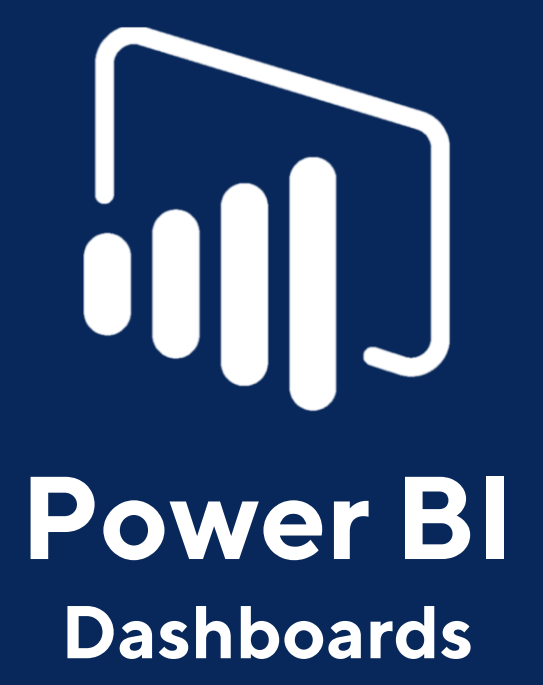

Tablero de Indicadores de Asistentes y Funciones

Estrategia de Operaciones Viernes 5 de marzo del 2021

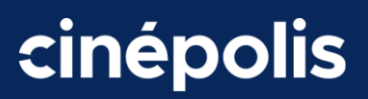

#### Sexta entrega

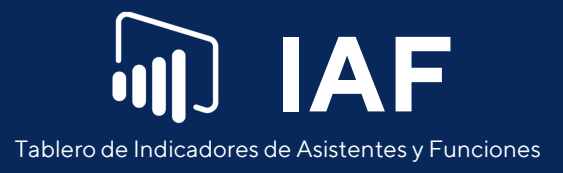

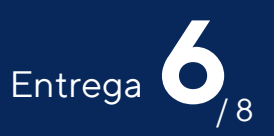

### Indicadores por semana

En esta pestaña, se puede ver un resumen a nivel zona, región y cine, de los principales indicadores: Asistentes x Semana, Asistentes x Función, Factor x Sala, %Ocupación y Productividad por sala.

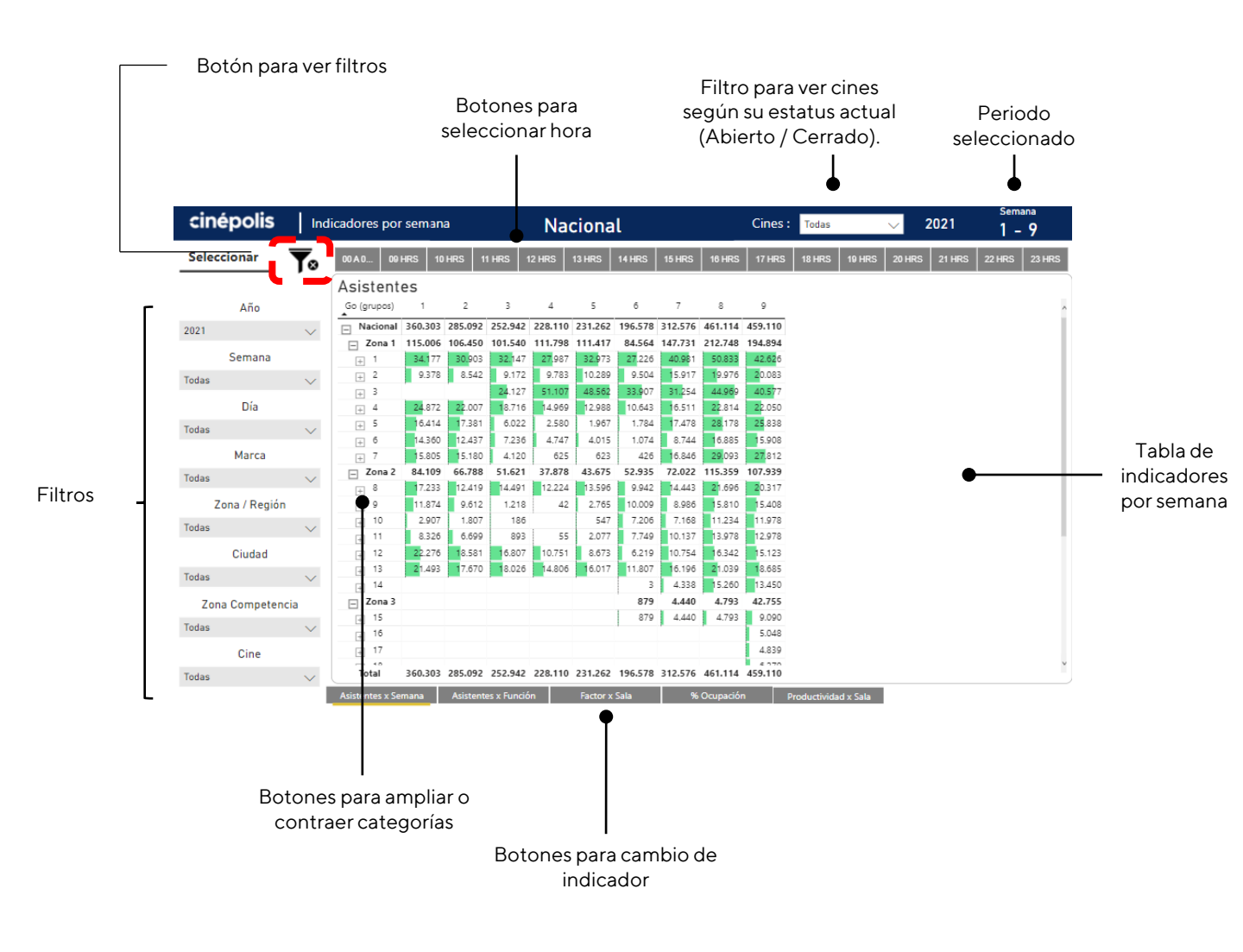

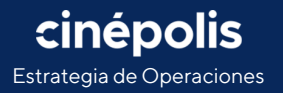

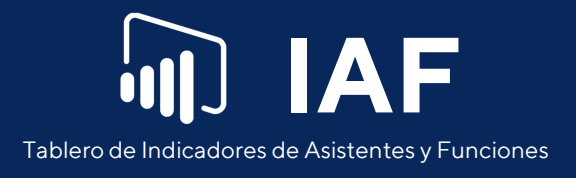

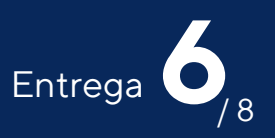

#### **Borrar filtros**

Por defecto, siempre estarán seleccionados todos los cines. Si después de realizar uno o más filtros se desea ver de nuevo la información nacional de forma rápida, solo es necesario dar clic en el botón "Filtros" que se encuentra en la esquina superior izquierda.

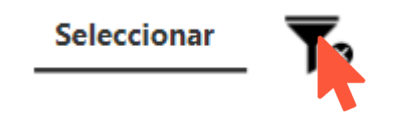

#### Ampliar nivel en tabla

La tabla, muestra el resumen del indicador seleccionado por semana, y es posible ampliar el desglose a nivel cine dando clic en el botón **+.** 

|           | 00 A 0 09 HRS 10 HRS 11       | HRS 12       | HRS 1             | 3 HRS 1    | 4 HRS            | 15 HRS  | 16 HRS   | 17 HRS              | 18 HRS            | 19 HRS              | 20 HRS | 21 HRS | 22 HRS | 23 |
|-----------|-------------------------------|--------------|-------------------|------------|------------------|---------|----------|---------------------|-------------------|---------------------|--------|--------|--------|----|
|           | Asistentes                    |              |                   |            |                  |         |          |                     |                   |                     |        |        |        |    |
|           | Go (grupos)                   | 1            | 2                 | з          | 4                | 5       | 6        | 7                   | 8                 | 9                   |        |        |        |    |
|           | Nacional                      | 360.303      | 285.092           | 252.942    | 228.110          | 231.262 | 196.578  | 312.576             | 461.114           | 459.110             |        |        |        |    |
|           | Zona 1                        | 115.006      | 106.450           | 101.540    | 111.798          | 111.417 | 84.564   | 147.731             | 212.748           | 194.894             |        |        |        |    |
|           | □ 1                           | 34.177       | 30.903            | 32.147     | 27.987           | 32.973  | 27.226   | 40.981              | 50.833            | 42.626              |        |        |        |    |
|           | C. Carrousel                  | 2.733        | 2.542             | 2.870      | 2.432            | 3.154   | 2.550    | 4.117               | 5.047             | 4.251               |        |        |        |    |
|           | Galerías Hipódromo            | 1.747        | 1.513             | 1.692      | 1.405            | 1.432   | 1.170    | 1.906               | 2.218             | 1.893               |        |        |        |    |
|           | C. Macroplaza del Mar         | 2.348        | 1.649             | 1.805      | 1.628            | 1.932   | 1.563    | 2.330               | 2.849             | 2.328               |        |        |        |    |
|           | . Marina                      | 1.069        | 949               | 970        | 754              | 830     | 839      | 1.269               | 1.366             | 1.168               |        |        |        |    |
|           | C. Otay                       | 665          | 781               | 871        | 734              | 790     | 567      | 1.293               | 1.677             | 1.338               |        |        |        |    |
| 6.        | C. Pabellón Rosarito          | 2.362        | 2.192             | 1.988      | 1.678            | 2.021   | 1.775    | 2.720               | 3.332             | 2.839               |        |        |        |    |
| se        | C. Paseo 2000                 | 3.549        | 3.516             | 3.783      | 3.245            | 3.695   | 3.313    | 4.254               | 5.387             | 4.365               |        |        |        |    |
| spliega 🔄 | C. Paseo Chapultepec          | 628          | 657               | 651        | 457              | 488     | 358      | 792                 | 1.165             | 741                 |        |        |        |    |
| región    | C. Playas                     | 1.673        | 1.358             | 1.465      | 1.233            | 1.416   | 1.348    | 2.152               | 2.856             | 2.087               |        |        |        |    |
| egion     | C. Plaza Monarca              | 3.496        | 3.217             | 3.505      | 3.084            | 3.735   | 2.794    | 4.586               | 5.991             | 4.725               |        |        |        |    |
|           | C. Plaza Río                  | 4.873        | 4.173             | 4.601      | 4.289            | 4.942   | 3.892    | 5.417               | 6.865             | 5.899               |        |        |        |    |
|           | C. Sendero Tijuana            | 4.158        | 3,759             | 3.734      | 3.278            | 4.234   | 3.327    | 4.6 <mark>87</mark> | 5.775             | 4.7 <mark>93</mark> |        |        |        |    |
|           | C. Tecate                     | 1.377        | 1.426             | 1.203      | 1.096            | 1.233   | 1.120    | 1.556               | 1.449             | 1.866               |        |        |        |    |
|           | C. VIP Galerías Hipódromo     | 1.067        | 962               | 934        | 778              | 858     | 746      | 1.105               | 1.161             | 1.239               |        |        |        |    |
|           | C. VIP Plaza Río              | 1.271        | 1.151             | 1.132      | 1.264            | 1.321   | 1.034    | 1.375               | 1.918             | 1.589               |        |        |        |    |
|           | MC La Pajarita                | 1.161        | 1.058             | 943        | 632              | 892     | 830      | 1.422               | 1.777             | 1.505               |        |        |        |    |
|           | + 2                           | 9.378        | 8.542             | 9.172      | 9.783            | 10.289  | 9.504    | 15.917              | 19.976            | 20.083              |        |        |        |    |
|           | <b>→</b> 3                    |              |                   | 24.127     | 51.107           | 48.562  | 33.907   | 31.254              | 44.969            | 40.577              |        |        |        |    |
|           | + 4                           | 24.872       | 22.007            | 18.716     | 14.969           | 12.988  | 10.643   | 16.511              | 22.814            | 22.050              |        |        |        |    |
|           | + 5                           | 16.414       | 17.381            | 6.022      | 2.580            | 1.967   | 1.784    | 17.478              | 28,178            | 25.838              |        |        |        |    |
|           | Total                         | 360.303      | 13 437<br>285.092 | 7 334      | 4 747<br>228.110 | 231.262 | 1 074    | 0 744<br>312.576    | 16 005<br>461.114 | 15 909<br>459.110   |        |        |        |    |
|           | Asistentes x Semana Asistente | is x Función |                   | Factor x S | ala              | % C     | cupación | F                   | roductivid        | ad x Sala           |        |        |        |    |

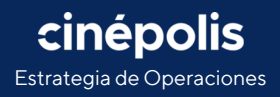

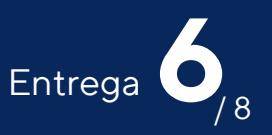

#### Tabla de indicadores por semana

La tabla, muestra el resumen por zona, región y cine, desglosado por semana. Es posible cambiar el indicador mostrado, dando clic en cualquiera de los botones en la parte inferior de la tabla. También se incluyen botones para seleccionar un rango de horas, en la parte superior de la tabla.

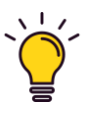

Se pueden seleccionar varias horas, y para volver a seleccionar todas las horas, se puede realizar de dos maneras: deseleccionar las horas o dar clic en el botón "borrar filtros"

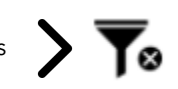

| 00 A 0       | 09 HRS             | 10 HRS   | 11 HRS                 | 12 HRS     | 13 HRS               | 14 HRS                | 15 HRS  | 16 HRS     | 5 17 HRS | 18 HRS       | 19 HRS    | 20 HRS | 21 HRS | 22 HRS | 23 HRS |
|--------------|--------------------|----------|------------------------|------------|----------------------|-----------------------|---------|------------|----------|--------------|-----------|--------|--------|--------|--------|
| Asiste       | ntes               |          |                        |            |                      |                       |         |            |          |              |           |        |        |        |        |
| Go (grupo    | s) 1               | 2        | 3                      | 4          | 5                    | 6                     | 7       | 8          | 9        |              |           |        |        |        | ^      |
| - Nacion     | nal 165.1          | 16 142.1 | 22 126.3               | 13 112.128 | 112.349              | 99.587                | 155.180 | 230.768    | 229.119  |              |           |        |        |        |        |
| _ Zona       | 1 46.9             | 44 52.0  | 11 50.1                | 10 53.886  | 54.577               | 42.978                | 73.321  | 108.545    | 97.308   |              |           |        |        |        |        |
| + 1          | 15.1               | 99 14.   | 503 15. <mark>0</mark> | 28 12.609  | 15. <mark>186</mark> | 12.799                | 19.235  | 24.951     | 20.278   |              |           |        |        |        |        |
| + 2          | 4.8                | 14 4.9   | 528 4.9                | 27 5.049   | 5.584                | 5.385                 | 8.574   | 11.017     | 11.112   |              |           |        |        |        |        |
| + 3          |                    |          | 13.1                   | 30 25.453  | 24.376               | 17.4 <mark>9</mark> 3 | 16.287  | 23.746     | 20.730   |              |           |        |        |        |        |
| + 4          | 12.5               | 63 12.0  | 9.3                    | 93 7.541   | 6.740                | 5.695                 | 8.554   | 12.227     | 11.317   |              |           |        |        |        |        |
| + 5          | 4.8                | 31 8.3   | 382 2.1                | 58 702     | 556                  | 740                   | 8.093   | 13.063     | 12.384   |              |           |        |        |        |        |
| + 6          | 5.8                | 87 5.9   | 928 3.6                | 15 2.292   | 1.920                | 698                   | 4.393   | 8.694      | 7.740    |              |           |        |        |        |        |
| + 7          | 3.6                | 50 6.9   | 598 1.8                | 59 240     | 215                  | 168                   | 8.185   | 14.847     | 13.747   |              |           |        |        |        |        |
| Zona         | 2 42.2             | 15 35.1  | 80 26.8                | 98 20.332  | 23.245               | 29.338                | 39.243  | 61.955     | 55.768   |              |           |        |        |        |        |
| + 8          | 9.0                | 08 6.4   | 108 7.4                | 81 6.592   | 7.201                | 5.347                 | 7.654   | 11.670     | 10.793   |              |           |        |        |        |        |
| + 9          | 5.5                | 33 4.9   | 571 7                  | 25 28      | 1.366                | 5.427                 | 4.630   | 8.297      | 7.505    |              |           |        |        |        |        |
| + 10         | 1.4                | .70 8    | 381 1                  | 07         | 297                  | 4.304                 | 4.091   | 6.135      | 5.917    |              |           |        |        |        |        |
| + 11         | 4.2                | 28 3.9   | 913 5                  | 69 37      | 1.228                | 4.740                 | 5.874   | 7.814      | 6.689    |              |           |        |        |        |        |
| + 12         | 11.7               | 90 10.9  | 547 8.9                | 74 🗧 5.810 | 5.115                | 3.556                 | 6.095   | 9.161      | 8.331    |              |           |        |        |        |        |
| + 13         | 1 <mark>0.1</mark> | 86 8.8   | 360 9.0                | 42 7.869   | 8.038                | 5.964                 | 8.000   | 10.634     | 9.541    |              |           |        |        |        |        |
| + 14         |                    |          |                        |            |                      |                       | 2.899   | 8.244      | 6.992    |              |           |        |        |        |        |
| 😑 Zona       | 3                  |          |                        |            |                      | 113                   | 522     | 337        | 19.770   |              |           |        |        |        |        |
| + 15         |                    |          |                        |            |                      | 113                   | 522     | 337        | 2.223    |              |           |        |        |        |        |
| + 16         |                    |          |                        |            |                      |                       |         |            | 2.313    |              |           |        |        |        |        |
| + 17         |                    |          |                        |            |                      |                       |         |            | 2.186    |              |           |        |        |        |        |
| Total        | 165.1              | 16 142.1 | 22 126.3               | 13 112.128 | 112.349              | 99.587                | 155.180 | 230.768    | 229.119  |              |           |        |        |        | ~      |
| Asistentes x | Semana             | Asist    | entes x Fu             | nción      | Factor x             | Sala                  | 9       | 6 Ocupacio | ón       | Productivida | id x Sala |        |        |        |        |

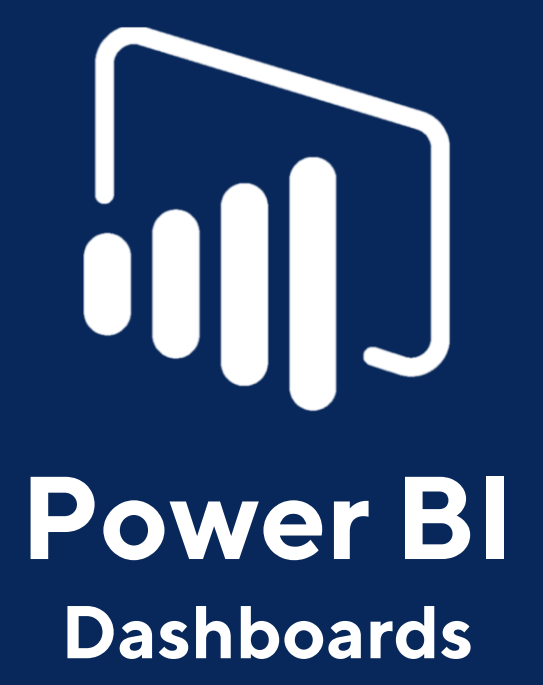

Tablero de Indicadores de Asistentes y Funciones

Estrategia de Operaciones Viernes 12 de marzo del 2021

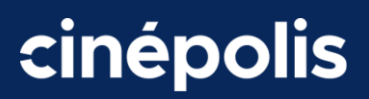

### Séptima entrega

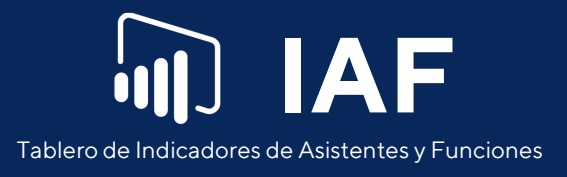

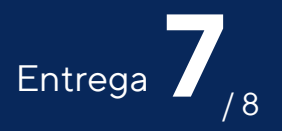

## Indicadores

En esta pestaña, se puede ver un resumen por día y por hora de los indicadores: % de Ocupación y Asistentes x Función. También se incluye un gráfico de tendencia para ver el resumen por día los indicadores de: Asistentes x Semana, Asistentes x Función, Factor x Sala, %Ocupación y Productividad x Sala.

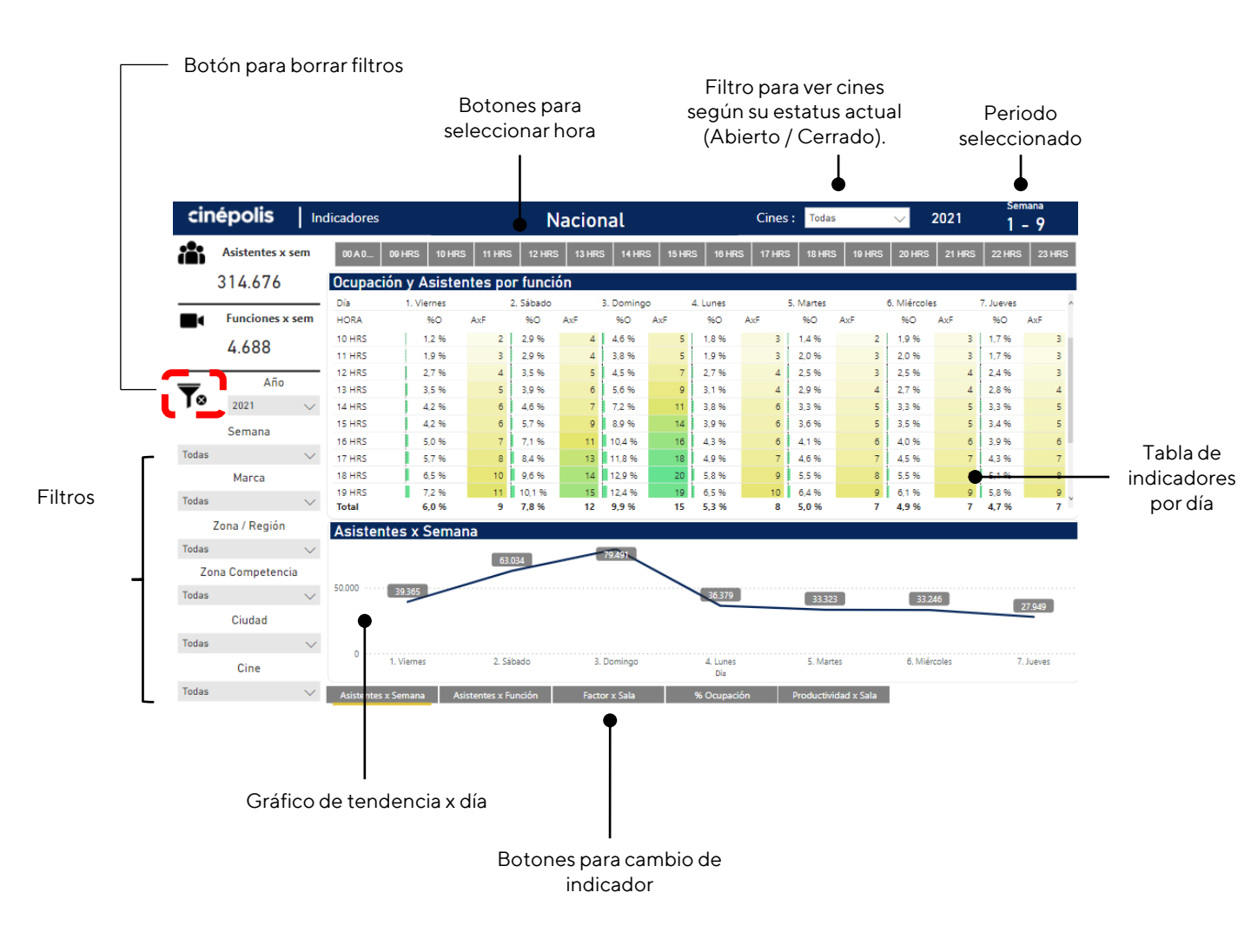

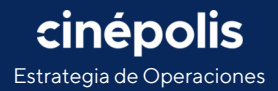

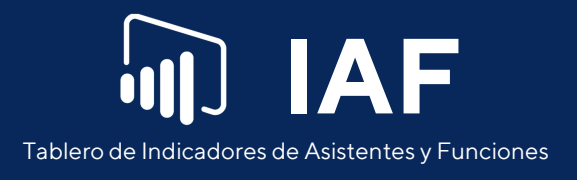

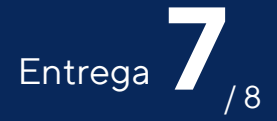

#### **Borrar filtros**

cinépolis

Estrategia de Operaciones

Por defecto, siempre estarán seleccionados todos los cines. Si después de realizar uno o más filtros se desea ver de nuevo la información nacional de forma rápida, solo es necesario dar clic en el botón "Filtros" que se encuentra en el centro a la izquierda.

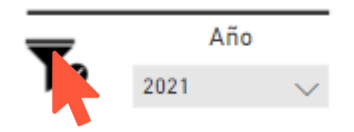

#### Gráfico de tendencia por día

El gráfico de tendencia, muestra el resumen del indicador x día. En caso de tener más de una semana seleccionada, se realiza un promedio por día del indicador.

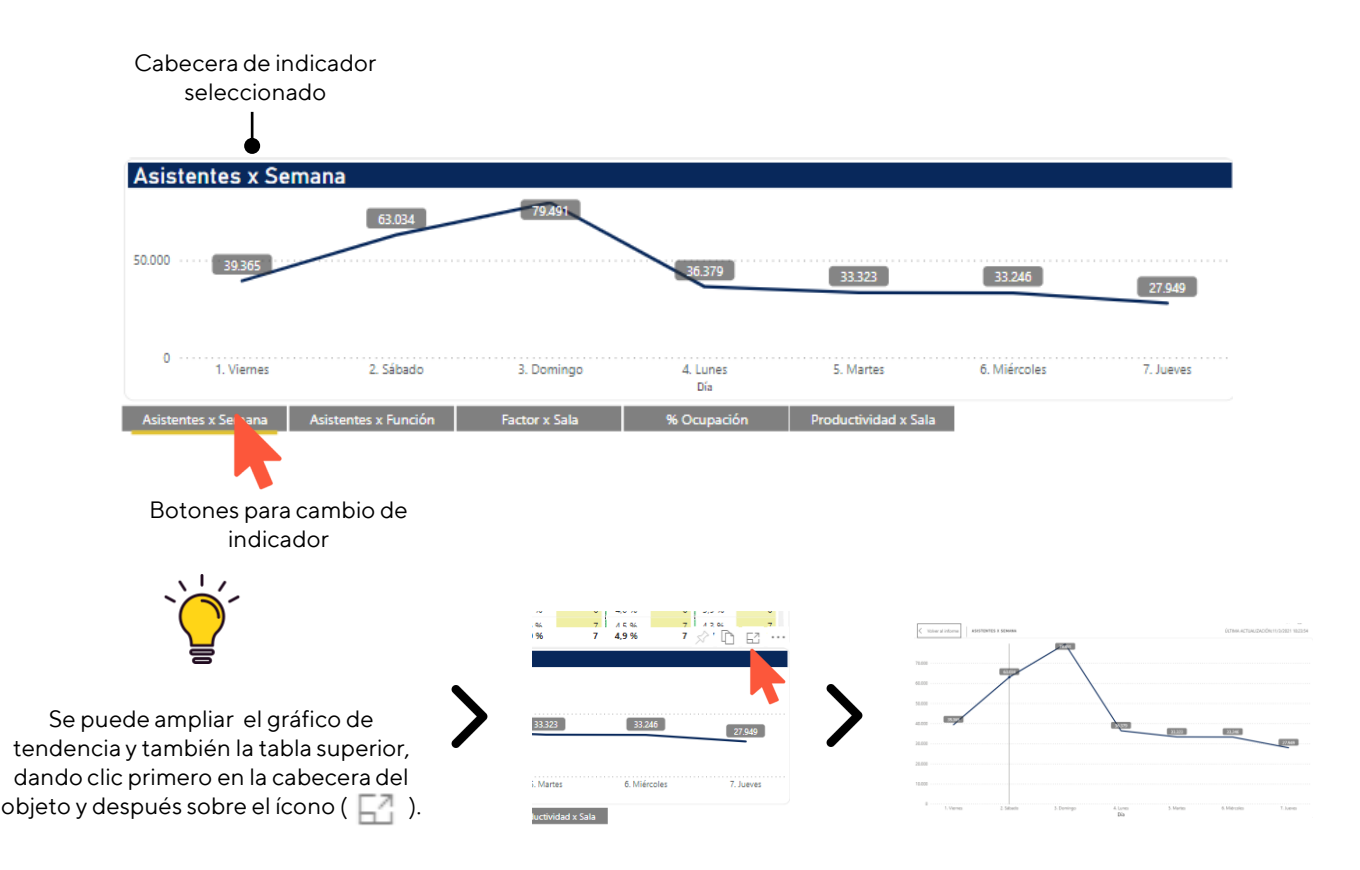

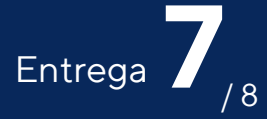

#### Tabla x día

La tabla, muestra el resumen de los indicadores de % de Ocupación y Asistentes x Función, en un desglose por día y hora. En caso de tener más de una semana seleccionada, se realiza un promedio de los indicadores. Los botones en la parte superior, permiten seleccionar un rango de horas a mostrar en la tabla. Este filtro de horas, también modifica el gráfico de tendencia de la parte inferior.

| 00 A 0 | 09 HRS   | 10 HRS | 11 HRS  | 5 12 HRS  | i 13 HRS | 5 14 HR   | S 15 HR | S 16 HR  | S 17 HRS | 5 18 HRS  | 6 19 HRS | 20 HRS      | 21 HRS | 22 HRS    | 23 HRS |
|--------|----------|--------|---------|-----------|----------|-----------|---------|----------|----------|-----------|----------|-------------|--------|-----------|--------|
| Ocupac | ión y As | isten  | ites po | r funci   | ón       | 17        |         |          |          |           |          |             |        |           |        |
| Día    | 1. Vierr | es     |         | 2. Sábado |          | 3. Doming | D       | 4. Lunes |          | 5. Martes |          | 6. Miércole | s      | 7. Jueves |        |
| HORA   | 96       | 0      | AxF     | 96O       | AxF      | %O        | AxF     | %O       | AxF      | 96O       | AxF      | %O          | AxF    | 96O       | AxF    |
| 13 HRS | 3,5      | %      | 5       | 3,9 %     | 6        | 5,6 %     | 9       | 3,1 %    | 4        | 2,9 %     | 4        | 2,7 %       | 4      | 2,8 %     | 4      |
| 14 HRS | 4,2      | 96     | 6       | 4,6 %     | 7        | 7,2 %     | 11      | 3,8 %    | 6        | 3,3 %     | 5        | 3,3 %       | 5      | 3,3 %     | 5      |
| 15 HRS | 4,2      | 96     | 6       | 5,7 %     | 9        | 8,9 %     | 14      | 3,9 %    | 6        | 3,6 %     | 5        | 3,5 %       | 5      | 3,4 %     | 5      |
| 16 HRS | 5,0      | 96     | 7       | 7,1 %     | 11       | 10,4 %    | 16      | 4,3 %    | 6        | 4,1 %     | 6        | 4,0 %       | 6      | 3,9 %     | 6      |
| 17 HRS | 5,7      | 96     | 8       | 8,4 %     | 13       | 11,8 %    | 18      | 4,9 %    | 7        | 4,6 %     | 7        | 4,5 %       | 7      | 4,3 %     | 7      |
| 18 HRS | 6,5      | 96     | 10      | 9,6 %     | 14       | 12,9 %    | 20      | 5,8 %    | 9        | 5,5 %     | 8        | 5,5 %       | 8      | 5,1 %     | 8      |
| 19 HRS | 7,2      | 96     | 11      | 10,1 %    | 15       | 12,4 %    | 19      | 6,5 %    | 10       | 6,4 %     | 9        | 6,1 %       | 9      | 5,8 %     | 9      |
| 20 HRS | 7,7      | 96     | 11      | 9,6 %     | 15       | 10,7 %    | 17      | 6,7 %    | 10       | 6,3 %     | 9        | 6,2 %       | 9      | 6,0 %     | 9      |
| 21 HRS | 6,8      | 96     | 9       | 8,4 %     | 12       | 8,4 %     | 12      | 5,7 %    | 8        | 5,4 %     | 7        | 5,3 %       | 7      | 5,4 %     | 8      |
| Total  | 6,0      | 96     | 9       | 7,8 %     | 12       | 10,1 %    | 15      | 5,4 %    | 8        | 5,1 %     | 7        | 4,9 %       | 7      | 4,8 %     | 7      |

Botones para selección de horas

#### Filtro cruzado

Es posible realizar un filtro cruzado rápido entre la tabla y el gráfico de tendencia. Por ejemplo, seleccionar en la tabla la fila de las 18 HRS, filtra el gráfico de tendencia y se calcula el indicador que este seleccionado, en ese rango de hora.

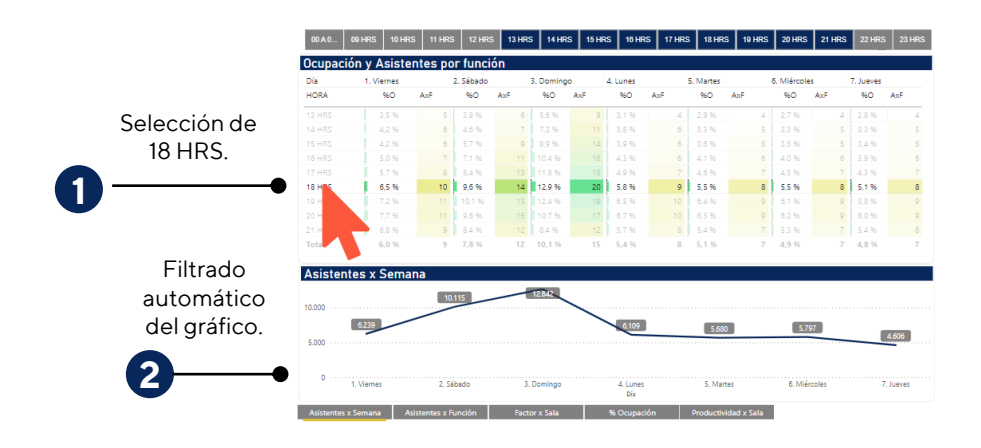

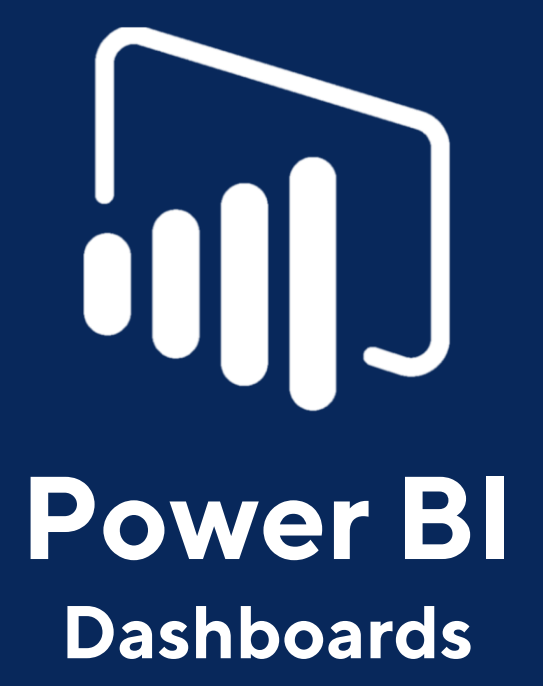

Tablero de Indicadores de Asistentes y Funciones

Estrategia de Operaciones Viernes 19 de marzo del 2021

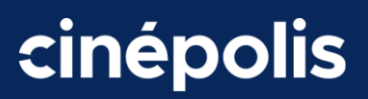

#### Octava entrega

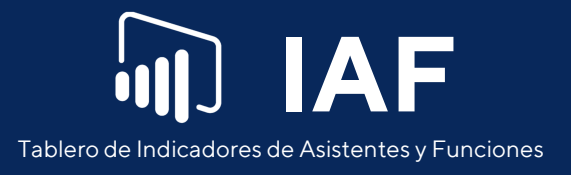

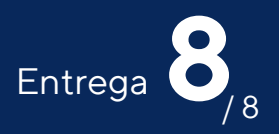

### %OxF

En esta pestaña, se puede ver el % de ocupación de las principales 50 funciones del periodo seleccionado, las 50 funciones con menor % de ocupación, el top 10 de películas, un histograma del % de ocupación x función y un gráfico de tendencia del % de ocupación por marca por hora.

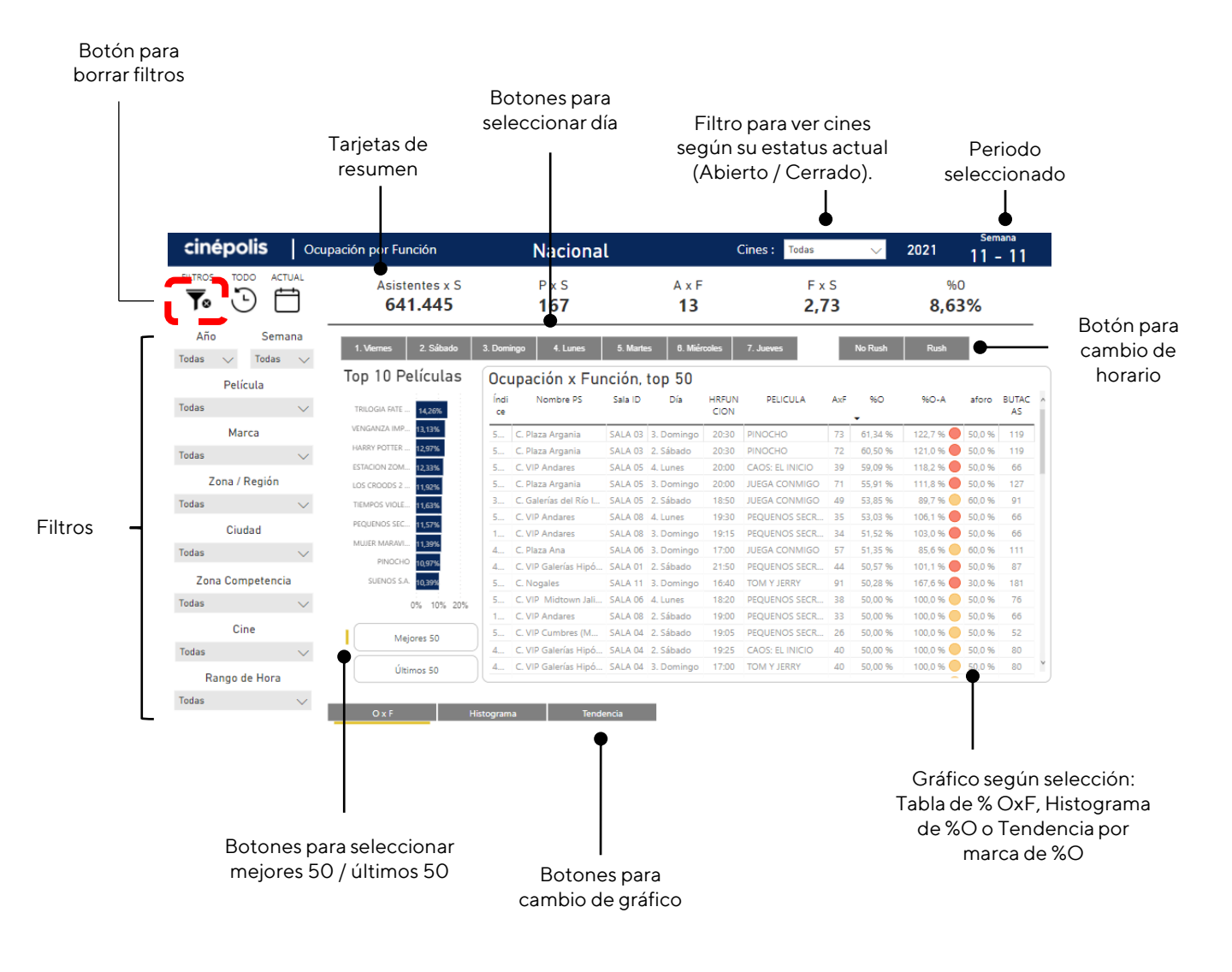

**cinépolis** Estrategia de Operaciones

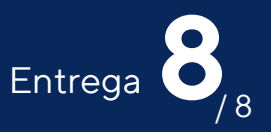

#### **Borrar filtros**

Por defecto, siempre estarán seleccionados todos los cines. Si después de realizar uno o más filtros se desea ver de nuevo la información nacional de forma rápida, solo es necesario dar clic en el botón "Filtros" que se encuentra en la esquina superior izquierda.

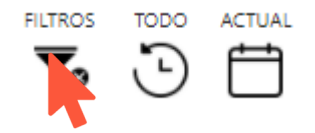

#### Gráfico de Ocupación x Función

Esta tabla, muestra el resumen de las 50 funciones con mayor o menor % de ocupación del periodo seleccionado. El gráfico de barras del top 10 de películas, también cambia al seleccionar el top en la botonera. La tabla incluye la siguiente información de cada función mostrada: Nombre del cine, ID de la sala, hora, título, asistentes x función (AxF), % de ocupación (%O), % de ocupación respecto a aforo (%O-A), aforo y número de butacas.

| p 10 Películas    | Oci        | upación x Fu         | nción,  | top 50     |               |                 |      |          |          |        |             | Top 10 Películas  | Ocu    | pación x Función,           | top 50  | )          |               |                 |     |         |          |       |
|-------------------|------------|----------------------|---------|------------|---------------|-----------------|------|----------|----------|--------|-------------|-------------------|--------|-----------------------------|---------|------------|---------------|-----------------|-----|---------|----------|-------|
| LOGIA FATE 14,26% | Índi<br>ce | Nombre PS            | Sala ID | Día        | HRFUN<br>CION | PELICULA        | AxF  | %0       | %O-A     | aforo  | BUTAC<br>AS | LOS DIAS MA 2559  | Índice | Nombre PS                   | Sala ID | Día        | HRFUN<br>CION | PELICULA        | AxF | %0      | %O-A at  | oro B |
| .GANZA IMP 13,13% | 5          | C. Plaza Argania     | SALA 03 | 3. Domingo | 20:30         | PINOCHO         | 73   | 61,34 %  | 122,7 %  | 50,0 % | 119         | SOUVENIR 2,95%    | 115    | Xtreme Las Armas            | SALA 01 | 1. Viernes | 13:50         | CAOS: EL INICIO | 1   | 0,17 %  | 0,6 % 30 | 0.96  |
| Y POTTER 12,97%   | 5          | C. Plaza Argania     | SALA 03 | 2. Sábado  | 20:30         | PINOCHO         | 72   | 60.50 %  | 121.0 %  | 50.0 % | 119         | TWIST 3,11%       | 115    | Xtreme Las Armas            | SALA 01 | 2. Sábado  | 13:50         | CAOS: EL INICIO | 1   | 0,17 %  | 0,6 % 30 | 0.96  |
| ON 20M 12 33%     | 5          | C. VIP Andares       | SALA 05 | 4. Lunes   | 20:00         | CAOS: EL INICIO | 39   | 59.09 %  | 118.2 %  | 50.0 % | 66          | HARRY POTTE 1,24% | 521    | Xtreme Las Armas            | SALA 01 | 5. Martes  | 15:50         | CAOS: EL INICIO | 1   | 0,17 %  | 0,6 % 30 | 0 %   |
| 1005.2            | 5          | C Plaza Amania       | SALA 05 | 3 Domingo  | 20:00         | IUEGA CONMIGO   | 71   | 55.91.96 | 111.8 %  | 50.0 % | 127         | ALMAS MALD        | 545    | Xtreme Zaragoza             | SALA 02 | 2. Sábado  | 12:00         | TOM Y JERRY     | 1   | 0,19 %  | 0,8 % 25 | 0 %   |
| 11,92%            | 3          | C Galerías del Río I | SALA 05 | 2 Sábado   | 18-50         | IUEGA CONMIGO   | 49   | 53,85,96 | 89 7 %   | 60.0 % | 91          |                   | 169    | C. La Cúspide               | SALA 09 | 3. Domingo | 13:00         | CAOS: EL INICIO | 1   | 0,21 %  | 0,7 % 30 | 0 %   |
| VIGU 11,63%       | 6          | C VID Andarar        | SALA 08 | 4 Luner    | 10-20         | DEOLIENIOS SECR | 26   | 52.02.94 | 105.1.%  | 50.0 % | 66          | MUJER MANA 4295   | 522    | C. Neza Norte               | SALA 07 | 5. Martes  | 15:20         | CAOS: EL INICIO | 1   | 0,22 %  | 0,7 % 30 | 0 %   |
| DS SEC 11,57%     | 1          | C VIP Andares        | SALA OR | 3 Dominan  | 10-15         | PEQUENOS SECR   | 2.4  | 51 52 94 | 102.0.94 | 50.0 % | 66          | MONSTER HU 4,57%  | 116    | C. Multiplaza Arboledas     | SALA 01 | 1. Viernes | 15:25         | CAOS: EL INICIO | 1   | 0,22 %  | 0,7 % 30 | J 96  |
| ARAVI 11,39%      | 4          | C. Dises Ass         | CALA DE | 2 Deminen  | 17.00         | ILIEGA COMMIGO  | 67   | E1 35 B4 | 00.6 0.  | 60.0 % | 111         | GENESIS PAR 4,66% | 313    | C. Pablo Livas              | SALA 08 | 2. Sábado  | 15:50         | CAOS: EL INICIO | 1   | 0,23 %  | 0,5 % 50 | 3%    |
| NOCHO 10.97%      | 4          | C. MD Galaxias Miné  | SALA 01 | 2 Cábada   | 21/50         | DEGILENOS SECR  | 37   | 50,57,96 | 101.1.0  | 50.0 % | 07          | AMOR EN LA 4,80%  | 269    | C. Galerías Metepec         | SALA 15 | 2. Sábado  | 11:40         | CAOS: EL INICIO | 1   | 0,23 %  | 0,8 % 30 | J 96  |
| 10255A 40200      |            | C. VIP Galerias Hipo | CALA 11 | 2. Sabaut  | 16:40         | TOM V IERRY     |      | 50,37 10 | 167.6 %  | 20.0 % | 101         | HARRY DOTTE 402%  | 313    | C. Pabellon Guadalajara     | SALA 01 | 3. Domingo | 15:00         | PEQUENOS SECRE  | 1   | 0,23 %  | 0,5 % 50 | 3 %   |
| 10,599            | 5          | C. Nogales           | SALA II | 3. Domingo | 10:40         | TOM T JERRT     | 30   | 50,28 %  | 107,0 %  | 50,0 % | 101         | 4,023             | 270    | C. Centro Max               | SALA 02 | 4. Lunes   | 14:10         | CAOS: EL INICIO | 1   | 0,24 %  | 0,8 % 30 | 3 %   |
| 0% 10% 20%        | D          | C. VIP Midtown Jail  | SALA 00 | 4. Lunes   | 18:20         | PEQUEINOS SECR. | . 30 | 50,00 %  | 100,0 %  | 50,0 % | 70          | 0% 5%             | 3/8    | C. Nezahualcoyoti           | SALA 01 | Z. Sabado  | 12:05         | CAOS: EL INICIO | 1   | 0,24 %  | 0,8 % 30 | 3 %   |
|                   |            | C. VIP Andares       | SALA 08 | 2. Sabado  | 19:00         | PEQUENOS SECR.  | . 35 | 50,00 %  | 100,0 %  | 50,0 % | 66          |                   | 110    | C. Las Americas (Monterrey) | SALA UI | 1. Viernes | 15:55         | CAOS: EL INICIO | -   | 0,24 %  | 0,5 % 50 | 3.96  |
| Mejores 50        | 5          | C. VIP Cumbres (M    | SALA 04 | 2. Sabado  | 19:05         | PEQUENOS SECR.  | . 20 | 50,00 %  | 100,0 %  | 50,0 % | 52          | Mejores 50        | 521    | C. Las Americas (Monterrey) | CALA 02 | 5. Martes  | 17.00         | DEGUENOS SECRE  | 1   | 0,24 %  | 0,5 % 50 | 2 70  |
|                   | 4          | C. VIP Galerías Hipó | SALA 04 | 2. Sábado  | 19:25         | CAOS: EL INICIO | 40   | 50,00 %  | 100,0 %  | 50,0 % | 80          |                   | 160    | C. La Gran Plaza Loón       | SALA 02 | 2. Dominan | 14-20         | CAOS- EL INICIO |     | 0.24 70 | 0,5 % 50 | 0.94  |
| Últimos 5         | 4          | C. VIP Galerías Hipó | SALA 04 | 3. Domingo | 17:00         | TOM Y JERRY     | 40   | 50,00 %  | 100,0 %  | 50,0 % | 80          | Últimos 50        | 160    | C. La Gran Plaza León       | SALA 03 | 3. Domingo | 21-30         | CAOS: EL INICIO | 1   | 0.25 %  | 0.8 % 30 | 0.96  |
|                   |            |                      |         |            |               |                 |      |          |          |        |             |                   |        |                             |         |            |               |                 |     |         |          |       |

Botones para cambio de top

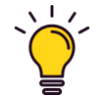

El % de ocupación respecto al aforo permitido, se calcula tomando en cuenta el aforo más reciente permitido por cine.

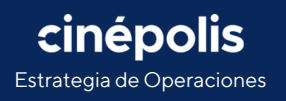

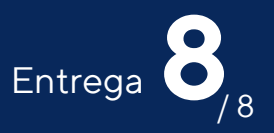

#### Filtro cruzado

Es posible realizar un filtro cruzado rápido entre la tabla del top de funciones y el top de títulos. Por ejemplo, al dar clic sobre el título "LOS CROODS 2 UNA NUEVA ERA", se podrá visualizar el top de las funciones con mayor % de ocupación de la semana 11 de este título.

|               | upación por Función             | Nacional              | l                  | (             | Cines : Todas |         | $\sim$  | 2021         | Sem<br>11 - | <sup>hana</sup> |
|---------------|---------------------------------|-----------------------|--------------------|---------------|---------------|---------|---------|--------------|-------------|-----------------|
|               | Asistentes x S<br><b>30.507</b> | P x S<br><b>139</b>   | A x F<br><b>16</b> |               | F ×<br>1,9    | s<br>98 |         | %0<br>11,92% |             |                 |
|               | 1. Viernes 🔗 🕞 🗗                | 3. Domingo 4. Lunes   | 5. Martes 6. Miér  | coles         | 7. Jueves     |         | No Rush | Rush         |             |                 |
|               | Top 10 Películas                | Ocupación x Fur       | nción, top 50      |               |               |         |         |              |             |                 |
| Selección del | TRILOGIA FATE 14,26%            | Índi Nombre PS<br>ce  | Sala ID Día        | HRFUN<br>CION | PELICULA      | AxF     | %O      | 96O-A        | aforo       | BUTAC<br>AS     |
| título        | VENGANZA IMP 13,13%             | 5 C. Nogales          | SALA 01 3. Domingo | 20:00         | LOS CROODS 2  | 84      | 49,12 % | 163,7 % 🔴    | 30,0 %      | 171             |
| titulo        | HARRY POTTER 12.97%             | 2 C. Galerías Santa A | SALA 09 3. Domingo | 18:15         | LOS CROODS 2  | 38      | 46,91 % | 93,8 %       | 50,0 %      | 81              |
| _             | ESTACION ZOM 12,33%             | 4 C. Fórum Tlaquepa   | SALA 04 3. Domingo | 17:05         | LOS CROODS 2  | 58      | 46,77 % | 93,5 % 🔴     | 50,0 %      | 124             |
| <b></b>       | LOS CROODS 11,92%               | 4 MC Las Américas Lá  | SALA 05 2. Sábado  | 17:50         | LOS CROODS 2  | 42      | 46,15 % | 92,3 % 🔴     | 50,0 %      | 91              |
|               | TIEMPOS VIOLE                   | 3 C. Plaza Periférico | SALA 09 4. Lunes   | 15:30         | LOS CROODS 2  | 40      | 45,45 % | 90,9 % 🔴     | 50,0 %      | 88              |
| -             | PEOLIENOS SEC. 11               | 1 C. La Normal        | SALA 04 2. Sábado  | 18:55         | LOS CROODS 2  | 38      | 45,24 % | 90,5 % 🔴     | 50,0 %      | 84              |
|               |                                 | 4 C. Galerías Santa A | SALA 09 4. Lunes   | 18:15         | LOS CROODS 2  | 36      | 44,44 % | 88,9 % 🔴     | 50,0 %      | 81              |
|               | MODER MARANI 11,393             | 4 C. Plaza Periférico | SALA 09 2. Sábado  | 15:40         | LOS CROODS 2  | 39      | 44,32 % | 88,6 % 🔴     | 50,0 %      | 88              |
| Filtro de la  | PINOCHO 10,97%                  | 5 C. Galerías (Guadal | SALA 14 4. Lunes   | 16:25         | LOS CROODS 2  | 63      | 43,75 % | 87,5 % 🔴     | 50,0 %      | 144             |
| tabla         | SUENOS S.A. 10,399              | 2 C. Paseo Central (D | SALA 06 3. Domingo | 18:45         | LOS CROODS 2  | 43      | 43,43 % | 86,9 % 🔵     | 50,0 %      | 99              |
| labia         | 0% 10% 20%                      | 4 C. Las Misiones (Cd | SALA 06 3. Domingo | 19:20         | LOS CROODS 2  | 71      | 43,29 % | 86,6 %       | 50,0 %      | 164             |
| _             |                                 | 4 C. Paseo 2000       | SALA 09 2. Sábado  | 17:30         | LOS CROODS 2  | 48      | 43,24 % | 86,5 %       | 50,0 %      | 111             |
|               | Mejores 50                      | 4 C. Paseo 2000       | SALA 09 3. Domingo | 17:30         | LOS CROODS 2  | 48      | 43,24 % | 86,5 %       | 50,0 %      | 111             |
| 9             |                                 | S C. Galerías (Guadal | SALA 14 3. Domingo | 16:25         | LOS CROODS 2  | 62      | 43,06 % | 86,1 %       | 50,0 %      | 144             |
| -             | Últimos 50                      | 4 MC Las Américas Lá  | SALA 05 3. Domingo | 17:50         | LOS CROODS 2  | 39      | 42,86 % | 85,7 % 🔵     | 50,0 %      | 91              |

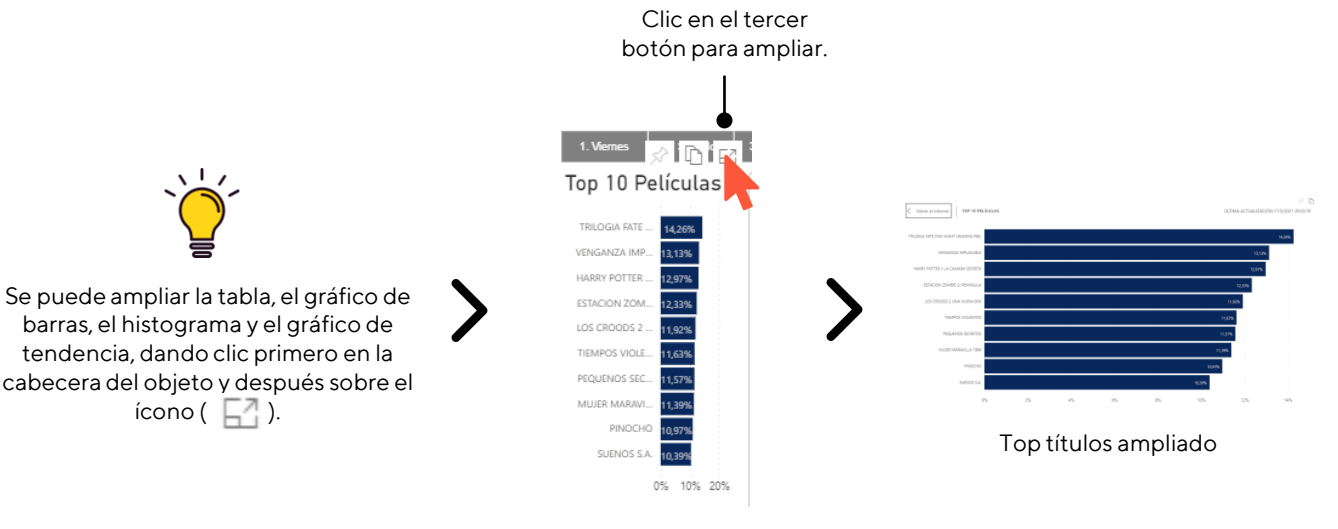

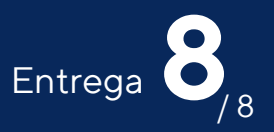

#### Histograma

Permite ver el número de funciones por intervalos del % de ocupación del periodo seleccionado. Por ejemplo, de la semana 11, el número de funciones que han tenido menos del 5% de ocupación en sus salas son 21,155. Mientras solo 3 funciones han rebasado el 57% de ocupación.

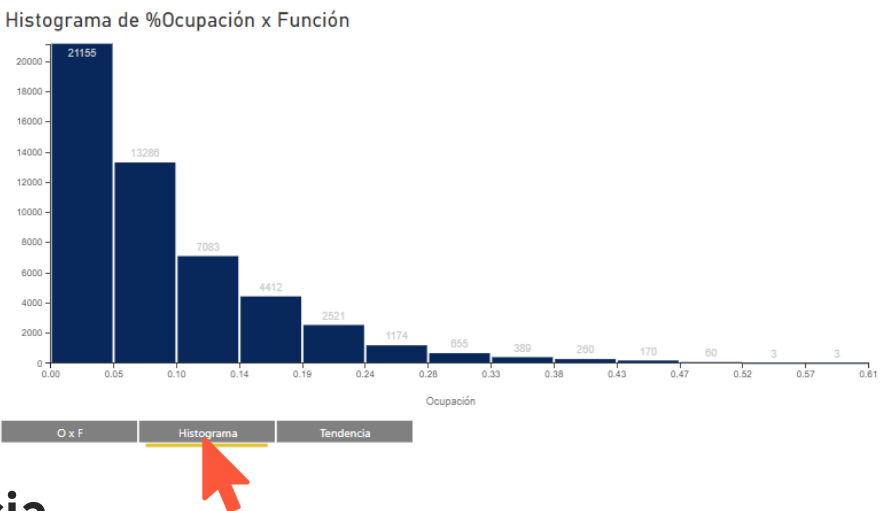

#### Tendencia

Permite ver el % de ocupación por marca, en un desglose por hora en formato de barras, comparando contra el % de ocupación nacional en línea de tendencia. El porcentaje de ocupación se calcula promediando por función.

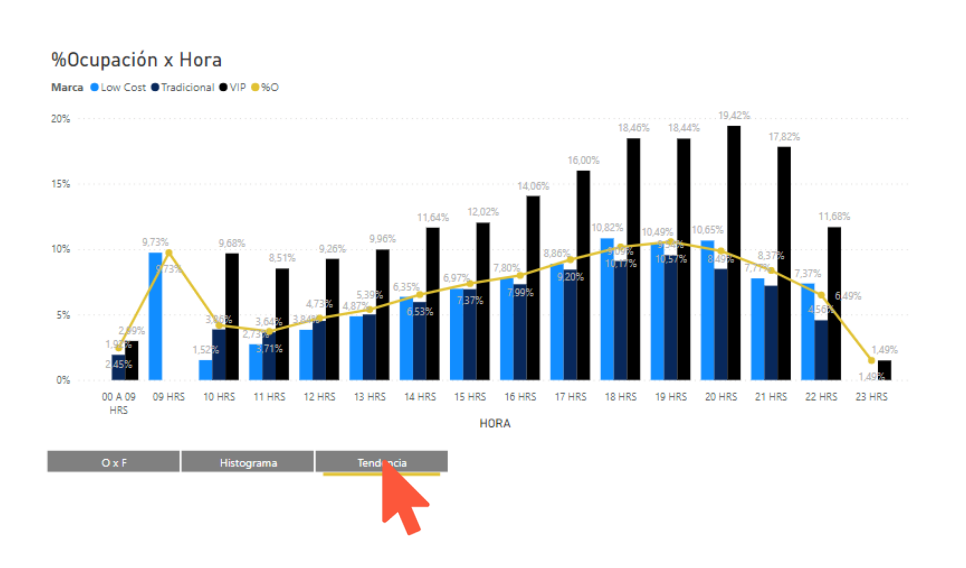

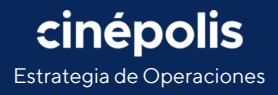

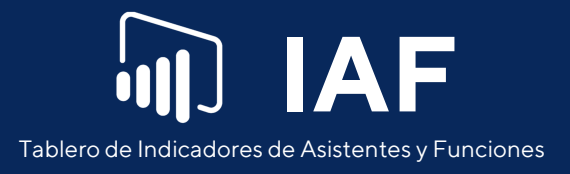

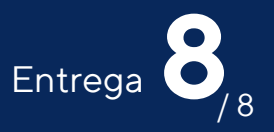

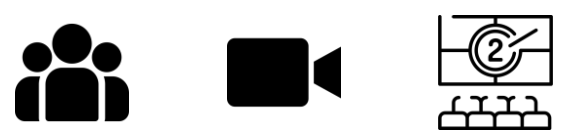

#### Indicadores de Asistentes y Funciones

Elaborado por Estrategia de Operaciones Fuente de información por Business Intelligence

Para cualquier duda o comentario del tablero, enviar correo a jtripp@cinepolis.com

#### Acceso Lunes a Sábado

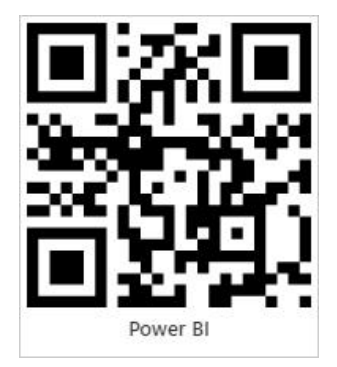

https://app.powerbi.com/groups/defb9a7f-89c2-480e-baef-556af1872d7a/reports/c739fe2f-230b-48f7-9271-a4d2ae409fc1?ctid=d95b8428-3729-4ecd-a6f3beee9ba8c6cb

#### Acceso Domingo

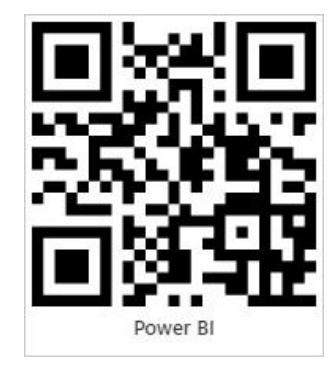

https://app.powerbi.com/groups/defb9a7f-89c2-480e-baef-556af1872d7a/reports/2a7dcf34-24fe-40b4-8cec-cc666cb2f075?ctid=d95b8428-3729-4ecda6f3-beee9ba8c6cb

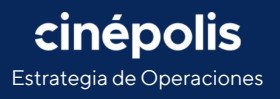